# PrintAgent fŠfvfŠf"fg2,Æ,Í[]H

 $\label{eq:printAgent_fSfvfSf"fg2,Å,l^ê"x^{0}u;\mu,{}^{1}_{2}fhfLf...f[f"fg,\deltafAfvfSfP[[fVf{f}",\delta<N"\ensuremath{\,\mathbb{R}}\ensuremath{\,,\ensuremath{,\ensuremath{,\ensu$ 

#### ,±,ñ,È,Æ,«,É,¨Žg,¢,,¾,³,¢

^ê"x^ó□ü,ð□s,Á,½Œã□A•"□",ª'«,è,È,,È,Á,½,±,Æ,ĺ, ,è,Ü,¹,ñ,©□H PrintAgent fŠfvfŠf"fg2,ðŽg,¦,Î□AfXfs□[fffB□[,É•¶□',Ì'ljÁ^ó□ü,ª,Å,«,Ü,·□B

- n f[][[fvf],â•\ŒvŽZ,È,Ç,Ì^Ù,È,éfAfvfŠfP][fVf‡f",Å^ó[]ü,³,ê,½•¶[]',ð[]A1,Â,É,Ü,Æ,ß,Ä^ó[]ü,·,é,± ,Æ,ª,Å,«,Ü,·[]B
  - •¡□",ÌfAfvfŠfP□[fVf‡f",ð<N"®,·,éŽèŠÔ,ª□È,<sup>-</sup>,Ü,·□B

# PrintAgent fŠfvfŠf"fg2,ÌŽå,È<@"\

- $n \quad \hat{e}^{*}x^{\circ} = [i,\mu,\frac{1}{2} \bullet \P]^{\circ}, \\ \hat{e}^{*} = [fVf + f^{*}, \hat{i} < N^{*} @, \hat{e},\mu,\hat{e}], \\ (\neg,\hat{e}^{*}) = [fVf + f^{*}, \hat{i} < N^{*} @, \hat{e},\mu,\hat{e}], \\ (\neg,\hat{e}^{*}) = [fVf + f^{*}, \hat{i} < N^{*} @, \hat{e},\mu,\hat{e}], \\ (\neg,\hat{e}^{*}) = [fVf + f^{*}, \hat{i} < N^{*} @, \hat{e},\mu,\hat{e}], \\ (\neg,\hat{e}^{*}) = [fVf + f^{*}, \hat{i} < N^{*} @, \hat{e},\mu,\hat{e}], \\ (\neg,\hat{e}^{*}) = [fVf + f^{*}, \hat{i} < N^{*} @, \hat{e},\mu,\hat{e}], \\ (\neg,\hat{e}^{*}) = [fVf + f^{*}, \hat{e},\mu,\hat{e}], \\ (\neg,\hat{e}^{*}) = [fVf + f^{*}, \hat{e},\mu,\hat{e}], \\ (\neg,\hat{e}^{*}) = [f$
- n •"□"Žw'è,µ,Ä□Ä^ó□ü,Å,«,Ü,·□B
- n •K—v,Èfy[[fW"ĺ^ĺ,ðŽw'è, $\mu$ ,Ä[]Ä^ó[]ü,Å,«,Ü,·[]B

- n fAfvfŠfP[[fVf‡f", ©, ç, l^ó[ü•¶[]',  ${}^{2}$ fRf"fsf...[[f^, ]fn[[fhfffBfXfN[]ã,É•Û'¶,  ${}^{3}$ , ê, é, l, Å  ${}^{2}$ 'x, Å, à[Ä^6[ü,Å, «,Ü,·]B
- n flfbfgf□□[fNfvfŠf"f^,É'Î,µ,Ä□Ä^ó□ü,Å,«,Ü,·□B

# ′~□ìŒ ,¨,æ,Ñ-Æ⊡Ó,É,Â,¢,Ä

n '~∐ìŒ ,É,Â,¢,Ä

,±,lf\ftfgfEfFfA,Æ,»,l•i□»•¨,ÉŠÖ,·,é^ê•",Ü,½,ĺ,·,×,Ä,ÌŒ — ~,ĺ"ú-{"d<CŠ"Ž®‰ïŽĐ,É<A'®,µ,Ü,·□B Copyright © NEC Corporation 1999 All Rights Reserved

n –Æ∏Ó,É,Â,¢,Ä

$$\label{eq:csnd} \begin{split} ``u-{``d<CS''Ž``&``mitodiagonal constraints and the set of the set of the set o$$

# PrintAgent fŠfvfŠf"fg2,̉æ-Ê□à-¾

,²——,É,È,è,½,¢∏€–Ú,ðfNfŠfbfN,µ,Ä,,¾,³,¢∏B∏à–¾•¶,ª•\ަ,³,ê,Ü,·∏B

#### <•W□€f,□[fhŽž>

 $[]\ddot{A}^{o}[]\ddot{u},\mu,\frac{1}{2}, \notin fhfLf...f]f"fg, \delta1, \dot{A}'I'\delta,\mu]A[]\ddot{A}^{o}[]\ddot{u},\delta]s, \notin, \ddot{U}, \cdot i$ 

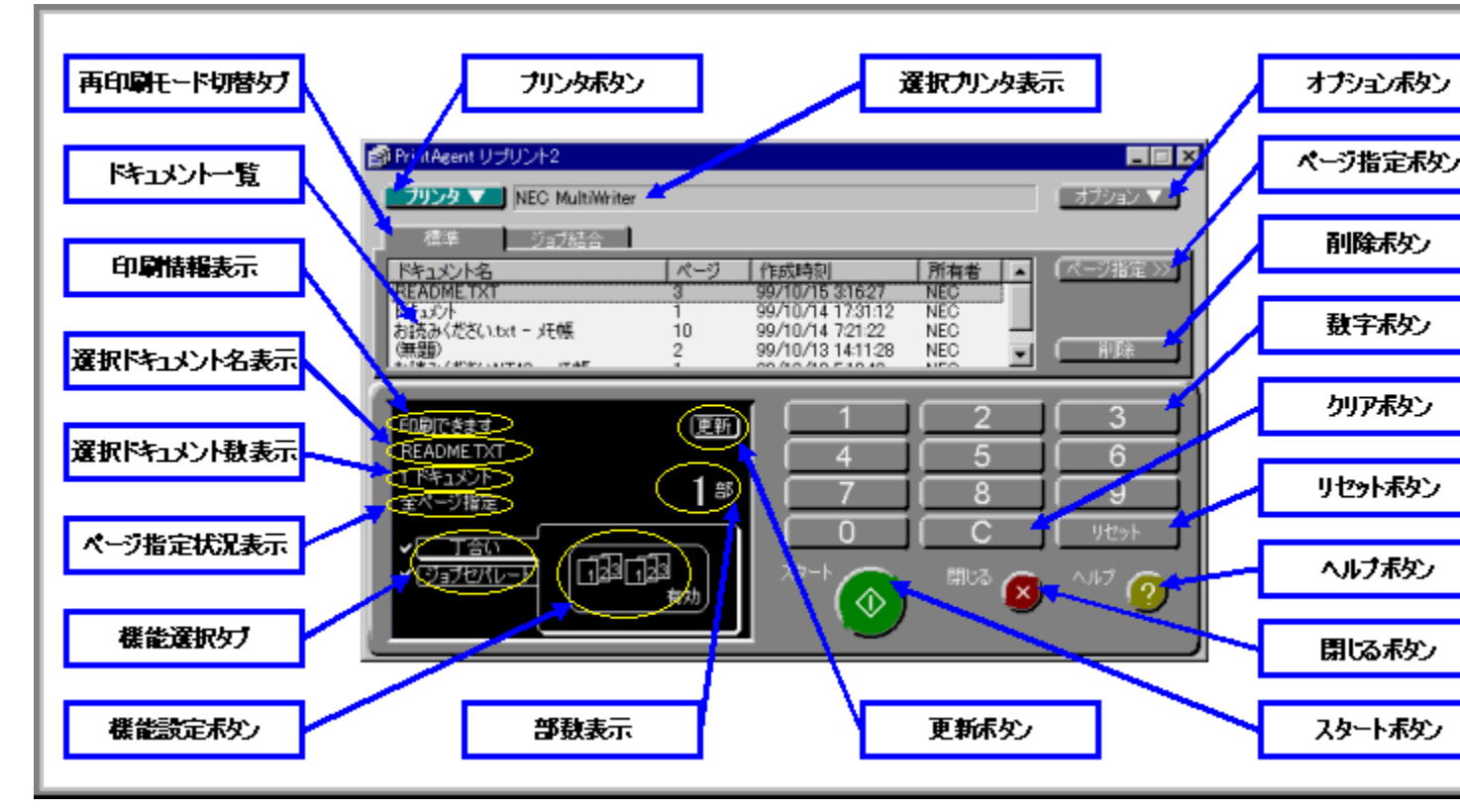

#### <fWf‡fuŒ<<u></u>]‡f,<u>[</u>[fhŽž>

 $[]\ddot{A}^{\circ}0[]\ddot{u},\mu,\frac{1}{2}, \notin fhfLf...f[]f"fg, \eth \bullet_i[]"'I'\eth,\mu[]A[]\ddot{A}^{\circ}0[]\ddot{u},\eth ]s, \pounds, \ddot{U}, \cdot_i$ 

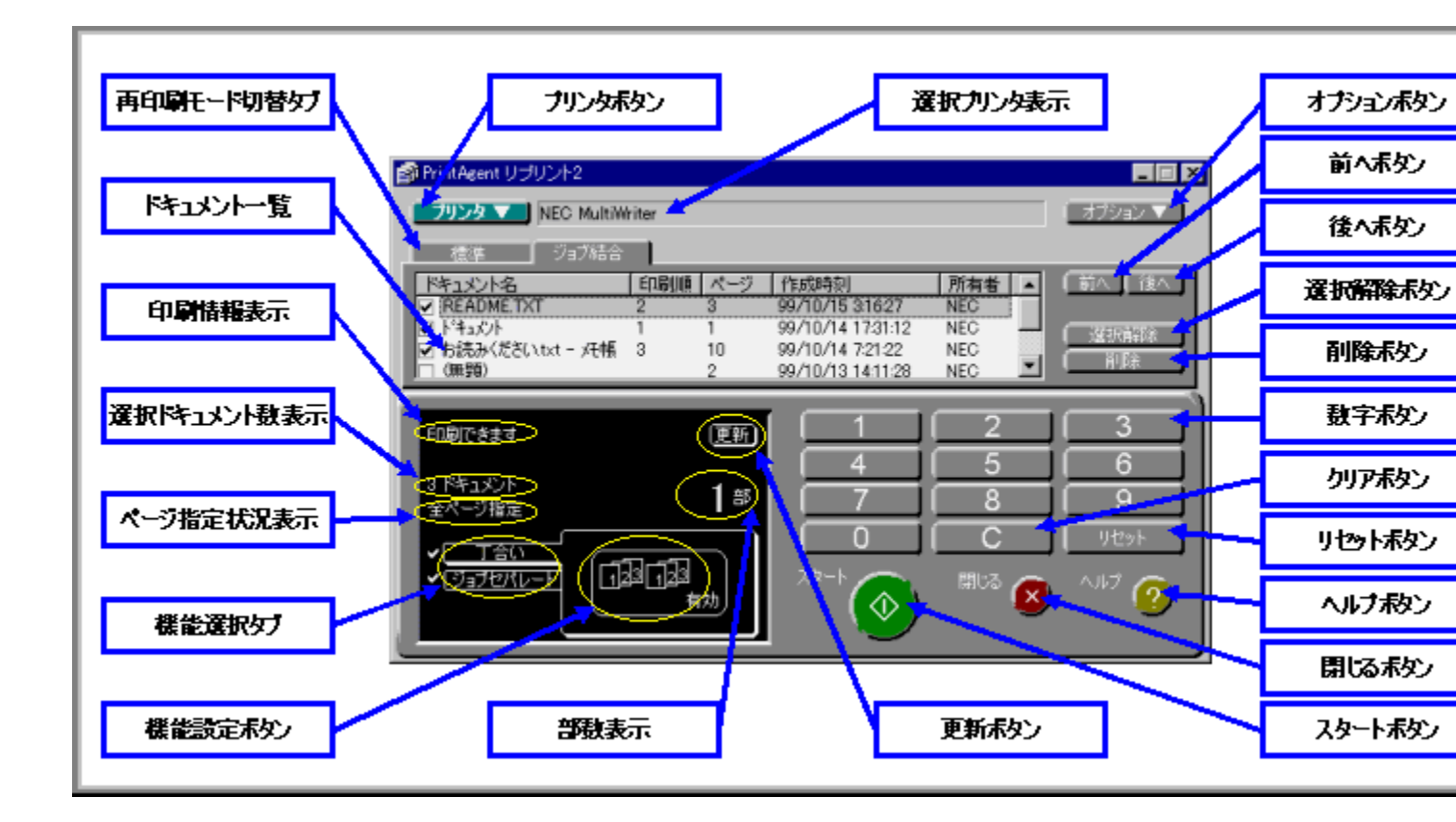

# •W□€f,□[fh,ÆfWf‡fuŒ<□‡f,□[fh

N •W□€f,□[fh
 □Ä^ó□ü,μ,½,¢fhfLf...f□f"fg,ð1,'l'ð,μ□A□Ä^ó□ü,ð□s,¢,Ü,·;
 <"Á'¥> ^ó□üfy□[fW"Í^ĺ,ÌŽw'è,ª,Å,«,Ü,·;

, "Žg,¢,É,È,Á,Ä,¢,éfvfŠf"f^<@Ží,É,æ,Á,Ä,Í[]AfWf‡fuŒ<[]‡f,[][fh,ª,²—~—p,É,È,ê,È,¢[]ê[]‡,ª, ,è,Ü,·; []Ú,µ,,ĺft\_[[fU[][fYf}fjjf...fAf<,ð,²ŽQ[]Æ,,¾,³,¢;

## <N"®,Æ□I—¹,É,Â,¢,Ä

 $\begin{array}{l} \label{eq:printAgent fSfvfSf"fg2,l<N" @, \ensuremath{\mathcal{R}} \square \square^1, \ensuremath{\dot{E}}, \ensuremath{\dot{I}}, \ensuremath{\dot{q}}, \ensuremath{\dot{R}}, \ensuremath{\dot{R$ 

#### **]**m<N"®∙û-@]n

#### **]m**]**I**—¹•û-@]n

# PrintAgent fŠfvfŠf"fg2,ÌŽg,¢,©,½

,²——,É,È,è,½,¢∏€–Ú,ðfNfŠfbfN,μ,Ä,,¾,³,¢∏B

#### []mfhfLf...f[]f"fg,ð'€[]ì,∙,é[]n

{button ,JI(`nreprn.HLP>sub1',`IDH\_REPRN\_SELECTPRN')} fvfŠf"f^,ð'i'ð,..é
{button ,JI(`nreprn.HLP>sub1',`IDH\_REPRN\_SWITCHMODE')} <u>DÄ^óDüf,D[fh,ðDØ,è'Ö,!,é</u>
{button ,JI(`nreprn.HLP>sub1',`IDH\_REPRN\_SORTDOCU')} fhfLf...fDf"fg,ðD®—ñ,..é
{button ,JI(`nreprn.HLP>sub1',`IDH\_REPRN\_DELETEDOCU')} fhfLf...fDf"fg,ðDD@,..é

#### []m•W]€f,[[fh,ÅfhfLf...f[]f"fg,ð'l'ð,∙,é[]n

{button ,JI(`nreprn.HLP>sub1',`IDH\_REPRN\_SELECTSTD')} <u>•W□€f,□[fh.ÅfhfLf...f□f"fg,ð'l'ð,·,é</u> {button ,JI(`nreprn.HLP>sub1',`IDH\_REPRN\_SETPAGE')} <u>fy□[fW″Í^ĺ,ðŽw'è,·,é</u>

#### ]mfWf‡fuŒ<]‡f,][fh,ÅfhfLf...f]f"fg,ð'l'ð,·,é]n

{button ,JI(`nreprn.HLP>sub1',`IDH\_REPRN\_SELECTUNION')} <u>fWf‡fuŒ∢□‡f,□[fh,ÅfhfLf...</u> <u>f⊡f"fg,ð'l'ð,·,é</u>

{button ,JI(`nreprn.HLP>sub1',`IDH\_REPRN\_RELEASEDOCU')} <u>fhfLf...f□f"fg,Ì'I'ð,ð,·,×,ĉð□œ,·,é</u> {button ,JI(`nreprn.HLP>sub1',`IDH\_REPRN\_CHANGEDOCUORDER')} <u>fhfLf...f□f"fg,Ì`ó□ü□‡,ð•Ï,',é</u>

#### []m[]Ä^ó[]ü,Ì[]Ý'è,ð,∙,é[]n

{button ,JI(`nreprn.HLP>sub1',`IDH\_REPRN\_SETCIRCURATION')} <u>•"□",ðŽw'è,·,é</u>

{button ,JI(`nreprn.HLP>sub1',`IDH\_REPRN\_SETTYOUAI')} <u>'š□‡,¢,ðŽw'è,∙,é</u>

{button ,JI(`nreprn.HLP>sub1',`IDH\_REPRN\_SETJOBSEPARATE')} fWf±fufZfpf@[[fg,ðŽw'è,·,é
{button ,JI(`nreprn.HLP>sub1',`IDH\_REPRN\_SETAUTODEL')} []Ä^ó[]üŒã,ÉŽ©"®"I,ÉfhfLf...
f[]f"fg,ð[][[@,·,é

{button ,JI(`nreprn.HLP>sub1',`IDH\_REPRN\_STARTREPRN')} <u>□Ä^ó□ü,ðŽÀ□s,·,é</u>

#### []mfL[[f{[[fh,Å'€]]ì,·,é]n

{button ,JI(`nreprn.HLP>main',`IDH\_REPRN\_SHORTCUT')} <u>PrintAgent fŠfvfŠf"fg2,ÌfL□['€□}`ê—</u>

#### **□m,**»,Ì'¼,Ì<@"\**□**n

{button ,JI(`nreprn.HLP>sub1',`IDH\_REPRN\_RENEWALINFO')} <u>[Å\_V,Ì^ó\_ü\_î•ñ,É\_X\_V,·,é</u>

{button ,JI(`nreprn.HLP>sub1',`IDH\_REPRN\_ALWAYSONTOP')} <u>fEfBf"fhfE,ð[]í,ÉŽè'O,É•\ަ,·,é</u>

{button ,JI(`nreprn.HLP>sub1',`IDH\_REPRN\_WINMOVEMENT')} <u>fEfBf"fhfE,ð^Ú"®,·,é</u>

{button ,JI(`nreprn.HLP>sub1',`IDH\_REPRN\_SHOWVERSION')} <u>fo[[fWf‡f",ð•\ަ,·,é</u>

# PrintAgent fŠfvfŠf"fg2,ÌfL□['€□ì^ê——

PrintAgent fŠfvfŠf"fg2,Å,ĺ[]AŽŸ,Ì,æ,¤,ÈfVf‡[[fgf]fbfgfL[][,ª,²—~—p,É,È,ê,Ü,·i

#### []m•W[]€f,[][fh,ÆfWf‡fuŒ<[]‡f,[][fh<¤'Ê[]n

| n                      | ſvfŠf"f^f{f^f",ð‰Ÿ,·]@]@]@]@]@]@]@]@]@]@]@]@]@]@]@]@]@]@]@                                 |  |
|------------------------|--------------------------------------------------------------------------------------------|--|
| n                      | flfvfVf‡f"f{f^f",ð‰Ÿ,·]@]@]@]@]@]@]@]@]@]@]@]@]@]@]@]@]@]@ <b>Alt + O</b> ,Ü,½,Í <b>O</b>  |  |
| n                      | ]Ä^ó]]üf,][fh[]Ø'Öf^fu,ð'l'ð,·,é]@]@]@]@]@]@]@]@]@]@]@]@ Alt + M ,Ü,½,Í M                  |  |
| n                      | fhfLff⊡f"fg^ê——,ð'l'ð,·,é]@]@]@]@]@]@]@]@]@]@]@]@]@]@]@]@]@                                |  |
| n                      | ]í]œf{f^f",ð‰Ÿ,·]@]@]@]@]@]@]@]@]@]@]@]@]@]@]@]@]@]@]@                                     |  |
| n                      | ]X]Vf{f^f",ð‰Ÿ,·]@]@]@]@]@]@]@]@]@]@]@]@]@]@]@]@]@]@]@                                     |  |
| n                      | ‹@"\'I'ðf^fu,ð'I'ð,·,é[@]@]@]@]@]@]@]@]@]@]@]@]@]@]@]@ Alt + U ,Ü,½,Í U                    |  |
| n                      | ‹@"\[]Ý'èf{f^f",ð‰Ÿ,·]@]@]@]@]@]@]@]@]@]@]@]@]@]@]@]@]@]@ Alt + L ,Ü,½,Í L                 |  |
| n                      | ]"Žšf{f^f",Ì 1 ,ð'l'ð,·,é]@]@]@]@]@]@]@]@]@]@]@]@]@]@]@]@ Alt + Y ,Ü,½,Í [ <b>"ŽšfL</b> ][ |  |
| n                      | ]"Žšf{f^f",ð‰Ÿ,·]@]@]@]@]@]@]@]@]@]@]@]@]@]@]@]@]@]@]@                                     |  |
| n                      |                                                                                            |  |
| n                      | fŠfZfbfgf{f^f",ð‰Ÿ,·]@]@]@]@]@]@]@]@]@]@]@]@]@]@]@]@]@]@]@                                 |  |
| n                      | fXf^[[fgf{f^f",ð‰Ÿ,·]@]@]@]@]@]@]@]@]@]@]@]@]@]@]@]@]@]@]@                                 |  |
| n                      | •Â,¶,éf{f^f",ð‰Ÿ,·]@]@]@]@]@]@]@]@]@]@]@]@]@]@]@]@]@]@]@                                   |  |
| n                      | fwf‹fvf{f^f",ð‰Ÿ,·]@]@]@]@]@]@]@]@]@]@]@]@]@]@]@]@]@]@]@                                   |  |
| n                      | PrintAgent fŠfvfŠf"fg2,ð] $I_{,,,e}^{0}$                                                   |  |
| □m•W□€f,□[fhŽž□n       |                                                                                            |  |
| n                      | fy□[fWŽw'èf{f^f",ð‰Ÿ,·□@□@□@□@□@□@□@□@□@□@□@□@□@□@□@□@□@□@ Alt + G ,Ü,½,Í G                |  |
| □mfWf‡fuŒ<□‡f,□[fhŽž□n |                                                                                            |  |
| -                      |                                                                                            |  |

# fy[[fWŽw'èf\_fCfAf[]fOf{fbfNfX,É,Â,¢,Ä

□Ä^ó□ü,·,é^ó□üfy□[fW,Ì″Í^ÍŽw'è,ª,Å,«,Ü,·□B

fy\_[fWŽw'èf{f^f" <del>《一</del>ジ指定》),ðfNfŠfbfN,·,é,Æ[]A,±,Ìf\_fCfAf[]fOf{fbfNfX,ª•\ަ,³,ê,Ü,·;

| ページ指定                        | × |
|------------------------------|---|
| ページ数: 4 ページ                  | 1 |
| • <u>বিশ্7(A)</u>            |   |
| ○ ページ指定( <u>G</u> )          |   |
| 1 <u>→</u> ページから(E)          |   |
| 4 <u>→</u> ページまで( <u>T</u> ) |   |
| OK キャンセル                     |   |

#### [fy[[fW[]"]

#### [,·,×,Ä]

#### [fy[[fWŽw'è]

$$\label{eq:linearconductor} \begin{split} & [\ddot{A} \circ \Box u, \delta \Box s, \mathtt{x} fhfLf...f \Box f ``fg, i fy \Box [fW'' i ^ i, \delta \check{Z} w' e, \mu, \ddot{U}, \cdot ; \\ \check{S} J \check{Z} n fy \Box [fW, \mathcal{E} \Box I - 1 fy \Box [fW, \delta \check{Z} w' e, \mu, \ddot{A}, , , ^3 4, ^3, ¢_i ] \end{split}$$

#### [] ] fy][fW,©,ç]

#### []] ] fy][fW,Ü,Å]

 $[] \ddot{A}^{\delta} [] \ddot{u}, \delta ]] s, \texttt{xfhfLf} ... f] f"fg, \dot{l} ]] I - \ensuremath{\,^1} fy [] [fW, \delta \check{Z} w' \dot{e}, \mu, \ddot{U}, \cdot_{\dot{l}}]$ 

## [OK]f{f^f"

 $[]\acute{Y}`\acute{e}, \eth - L \times \emptyset, \acute{E}, \mu [] A, \pm, \grave{l} f_f C f A f [] f O f \{ f b f N f X, \eth [] I_{1}, \mu, \ddot{U}, \cdot i$ 

#### [fLfff"fZf<]f{f^f"

# flfvfVf‡f"f□fjf…□[,É,Â,¢,Ä

常に手前に表示(T) 印刷後ドキュメントを削除(N) ヘルプ(H)... バージョン情報(A)... 終了⊗

#### [□í,ÉŽè'O,É∙\ަ]

 $\label{eq:printAgent} PrintAgent fŠfvfŠf"fg2, lfEfBf"fhfE, ð`1⁄4, lfAfvfŠfP[[fVf‡f"fEfBf"fhfE, æ, e][í, ÉŽe`O, É \bullet \Ž|, \cdot, é, ©, Ç, ¤, ©, ð[]Ý`e, µ, Ü, ·]B$ 

#### [^ó[]üŒãfhfLf...f[]f"fg,ð[]í[]œ]

$$\label{eq:alpha} \begin{split} & [\ddot{A}^{\circ}d]\ddot{u}]I - \end{tabular} {}^1 \end{tabular} \tilde{E}_{A}^{\circ}d]\ddot{u}_{A}^{\circ}d]\ddot{u}_{A}^{\circ}d]\ddot{u}_{A}^{\circ}d]\ddot{u}_{A}^{\circ}d]\ddot{u}_{A}^{\circ}d]\ddot{u}_{A}^{\circ}d]\ddot{u}_{A}^{\circ}d]\dot{u}_{A}^{\circ}d]\dot{u}_{A}^{$$

#### [fwf<fv]

PrintAgent fŠfvfŠf"fg2,Ìfwf $fv,\delta \cdot \langle Z_{i}^{\prime},\mu,U_{i},\cdot \rangle$ 

#### [fo][fWf‡f"]î•ñ]

PrintAgent fŠfvfŠf"fg2,Ìfo $[fWf\ddaggerf"[]î \bullet n, \delta \bullet X; \mu, U, \cdot]$ 

#### [[|**-**1]

PrintAgent fŠfvfŠf"fg2,ð□l—¹,μ,Ü,·¡

# **□¢,Á,½,Æ,**«,É,Í

,²——,É,È,è,½,¢∏€-Ú,ðfNfŠfbfN,μ,Ä,,¾,³,¢∏B∏à-¾∙¶,ª•\ަ,³,ê,Ü,·∏B

**ŽQ]Æ** <u>□»•ifTf|□[fg</u>

# f□fbfZ□[fWf{fbfNfX^ê——

,²——,É,È,è,½,¢∏€–Ú,ðfNfŠfbfN,µ,Ä,,¾,³,¢∏B∏à–¾•¶,ª•\ަ,³,ê,Ü,·∏B

#### ]m[Ä^ó]ü,ðŽÀ]s,µ,½,Æ,«,Ìf]fbfZ][fWf{fbfNfX]n

 $\{button ,JI(`nreprn.HLP>sub1', `IDH_REPRN_STOPTREATMENT') \} \underline{\squareA^{}(\square,A, «, Ü, 1, \Pi \square B \square^{-})} \\ \underline{\square, \delta' f Z^{}, \mu, Ü, \underline{\square}B} \\ \hline \square @ \square @ fvfŠf"f^{}, \dot{\square} \square O^{}(\dot{O}, \delta Šm"F, ., \acute{e}, © \square Af ŠfvfŠf"fg < @ "\, \acute{E} ŠÖ, ., \acute{e} \square Ý' è, \acute{E} - å' è, <sup>a</sup>, È, ¢, ©, \delta Šm"F, \mu, Ä, , <sup>3</sup>⁄<sub>4</sub>, <sup>a</sup>, ¢ \square B \\ \hline \square @ \square @ \square Ú \square ×, ĺfwf < fv, ð, <sup>2</sup> --- ,, <sup>3</sup>⁄<sub>4</sub>, <sup>a</sup>, ¢ \square B \\ \hline \{button , JI(`nreprn.HLP>sub1', `IDH_REPRN_CIRCULATIONOVER') \} \underline{-LE Ø, \.E \bullet "\square ", `!` 1^{`} 1^{`} 1 \land 5O, \_A, \_B \\ \hline \square @ \square @ 1, ©, ç99, \dot{P} , \dot{D} & `` = 1, \mu, Ä, , <sup>3</sup>⁄<sub>4</sub>, <sup>a</sup>, ¢ \square B \\ \hline \{button , JI(`nreprn.HLP>sub1', `IDH_REPRN_CANTFINDDOCUMENT') \} \underline{fhfLf...f\square f"fg, ^a \subseteq @, \_A, @, e, U, ^1, `` n \square B \\ \hline \square @ \square @ f Šfvf Šf"fg < @ " \, \] <math>\square Y ` e, \delta Šm"F, \mu, Ä, @, c \square Af Af vf ŠfP \square [fVf \ddagger f", A^{} \circ \square `` µ, Ä, ., <sup>3</sup>⁄<sub>4</sub>, <sup>a</sup>, ¢ \square B \\ \hline \square @ \square @ \square (\square \square ×, ĺfwf < fv, ð, ð, <sup>2</sup> ---, ., <sup>3</sup>⁄<sub>4</sub>, <sup>a</sup>, ¢ \square B \\ \hline \square @ \square @ \_ U \square ×, ĺfwf < fv, ð, ð, <sup>2</sup> ----, ., <sup>3</sup>⁄<sub>4</sub>, <sup>a</sup>, ¢ \square B \\ \hline {button , JI(`nreprn.HLP>sub1', `IDH_REPRN_ZERODOCUMENT') } \underline{fhfLf...f\square f"fg, ^a'I' & 3, ^{a}, ^{a}, ^{a}, ^{B} \\ \hline \square @ \square @ \square (\square \square `` µ, <sup>1</sup>⁄<sub>2</sub>, ^{c}fhfLf...f \square f"fg, ^{a'I'} & 3, ^{a}, ^{a}, ^{a}, ^{a} \square B \\ \hline \square @ \square @ \square (\square \square `` µ, <sup>1</sup>⁄<sub>2</sub>, ^{c}fhfLf...f \square f"fg, ^{a'I'} & 3, ^{a}, ^{a}, ^{a} \square B \\ \hline \square @ \square @ \square (\square \square `` µ, <sup>1</sup>⁄<sub>2</sub>, ^{c}fhfLf...f \square f"fg, ^{a'I'} & 3, ^{a}, ^{a}, ^{a}, ^{a} \square B \\ \hline \square @ \square @ \square (\square `` µ, <sup>1</sup>⁄<sub>2</sub>, ^{c}fhfLf...f \square f"fg, ^{a'I'} & 3, ^{a}, ^{a}, ^{a}, ^{a} \square B \\ \hline \square @ \square @ \square (\square `` A^{-}) = (\square \square `` A^{-}) = (\square \square `` A^{-}) = ($ 

#### ]mfy[[fW"ĺ^ĺ,ðŽw'è,μ,½,Æ,«,Ìf[]fbfZ[[fWf{fbfNfX[]n

## ^ó<u>□</u>ü<u>□</u>î•ñ,Ì"à—e^ê——

,²——,É,È,è,½,¢∏€–Ú,ðfNfŠfbfN,µ,Ä,,¾,³,¢[]B[]à–¾•¶,ª•\ަ,³,ê,Ü,·[]B

 $[X \square V f {f^{f'} \textcircled{III}, a_{-} p & \hat{A}'', \dot{E} \square \hat{e} \square {, i \square A \square A \square V, i \square i • \tilde{n}, a_{+} \check{Z}, a_{, a_{, c}, \dot{E}, c_{-} a_{-} a_{, a_{, c}, \dot{E}, c_{-} a_{-} a_{, a_{, c}, \dot{E}, c_{-} a_{-} a_{-$ 

## fvfŠf"f^f{f^f"

$$\label{eq:alpha} \begin{split} & []\ddot{A}^{\circ} (] \ddot{u}, \acute{E} \check{Z}g, ], \acute{e} fvf \check{S}f"f^{\circ}, \eth [] A' I' \eth fvf \check{S}f"f^{\circ} \cdot \backslash \check{Z} ] \bullet ", \acute{E} \cdot \backslash \check{Z} ], \mu, \ddot{U}, \cdot ] \end{split}$$

$$\label{eq:constraint} \begin{split} & [\ddot{A}^{\circ} O [\ddot{u}, \acute{E} \breve{Z}g, ], \acute{e} fv f \breve{S} f'' f^{,a}, \grave{E}, \varphi ] \hat{e} [] \ddagger [] A, \ddot{U}, \frac{1}{2}, \acute{I}, P'\ddot{a}, \grave{I}, \acute{Y}, \grave{I} ] \hat{e} [] \ddagger, \acute{I} ] A fv f \breve{S} f'' f^{\uparrow} f \{ f^{\uparrow} f'', \acute{I}, ^2 - \Bar{eq} - p, \acute{E}, \grave{E}, \grave{U}, ^1, \widetilde{n}_i ] \hat{e} [] \ddagger, \acute{I} ] A fv f \breve{S} f'' f^{\uparrow} f \{ f^{\uparrow} f'', \acute{I}, ^2 - \Bar{eq} - p, \acute{E}, \grave{E}, \grave{U}, ^1, \widetilde{n}_i ] \hat{e} [] \ddagger, \acute{I} ] A fv f \breve{S} f'' f^{\uparrow} f \{ f^{\uparrow} f'', \acute{I}, ^2 - \Bar{eq} - p, \acute{E}, \grave{E}, \grave{U}, ^1, \widetilde{n}_i ] \hat{e} [] \ddagger, \acute{I} ] \hat{e} [] \ddagger, \acute{I} ] \hat{e} [] \hat{e} [] \ddagger, \acute{I} ] \hat{e} [] \hat{e} [] \ddagger, \acute{I} ] \hat{e} [] \hat{e} [] \ddagger, \acute{I} ] \hat{e} [] \hat{e} [] \hat{e} [] \ddagger, \acute{I} ] \hat{e} [] \hat{e} []$$

ŽQ∏Æ <u>fvfŠf"f^,ð'l'ð,·,é</u> ŠÖ<sup>~</sup>A∏€-Ú <u>'l'ðfvfŠf"f^•\Ž</u>¦

## ʻl'ðfvfŠf"f^∙∖ަ

∏Ä^ó∏ü,ÉŽg,¤fvfŠf"f^,ð∙\ަ,μ,Ü,·i

$$\label{eq:alpha} \begin{split} & [\ddot{A} \circ d] \ddot{u}, \acute{E} \check{Z}g, ], \acute{e} fv f\check{S}f'' f^{,a}, \grave{E}, \\ & (] \hat{e} [] \ddagger, \dot{I} ] A [\check{Z}g - p & \hat{A}'' \ \dot{E} fv f\check{S}f'' f^{,i}, \\ & (\dot{e}, \ddot{u}, \dot{n} ] n, \\ \mathcal{A} \bullet \ \dot{Z} ], \\ \overset{3}{,} \hat{e}, \\ & (\dot{u}, \dot{u} ) ) \\ & (\dot{e}, \dot{u}, \dot{e}, \dot{u}, \dot{n} ] n, \\ \mathcal{A} \bullet \ \dot{Z} ], \\ \overset{3}{,} \hat{e}, \\ & (\dot{u}, \dot{u} ) \\ & (\dot{e}, \dot{u}, \dot{e}, \dot{u}, \dot{n} ) \\ & (\dot{e}, \dot{u}, \dot{e}, \dot{u}, \dot{e}, \dot{u}, \dot{e}, \dot{u}, \dot{e}, \dot{u}, \dot{e}, \dot{u}, \dot{e}, \dot{u}, \dot{e}, \dot{u}, \dot{e}, \dot{u}, \dot{e}, \dot{u}, \dot{e}, \dot{e}, \dot{u}, \dot{e}, \dot{u}, \dot{e}, \dot{e}, \dot{u}, \dot{e}, \dot{u}, \dot{u}, \dot{e}, \dot{u}, \dot{e}, \dot{u}, \dot{e}, \dot{u}, \dot{e}, \dot{u}, \dot{u}, \dot{e}, \dot{u}, \dot{e}, \dot{u}, \dot{e}, \dot{u}, \dot{u$$

**ŽQ∏Æ** <u>fvfŠf"f^,ð'l'ð,∙,é</u>

## flfvfVf‡f"f{f^f"

 $flfvfVf\ddaggerf"f[]fjf...[[,ð•\ަ,\mu,Ü,·]B$ 

## ŽQ∏Æ

<u>flfvfVf‡f"f□fjf…□[,É,Â,¢,Ä</u>

#### □Ä^ó□üf,□[fh□Ø'Öf^fu

,"Žg,¢,É,È,Á,Ä,¢,éfvfŠf"f^<@Ží,É,æ,Á,Ä,Í[]AfWf‡fuŒ<[]‡f,[][fh,ª,²—~—p,É,È,ê,È,¢[]ê[]‡,², ,è,Ü,·;[]Ú,µ,-,ĺft[][fU[][fYf}fjf...fAf<,ð,²ŽQ[]Æ,,¾,³,¢;

#### ŽQ∏Æ

<u>□Ä^ó□üf,□[fh,ð□Ø,è'Ö,¦,é</u> •W□€f,□[fh,ÆfWf‡fuŒ<<u>□</u>‡f,□[fh

#### fhfLf...f∏f"fg^ê——

\_\_Ä^ó\_]ü,μ,½,¢fhfLf...f□f"fg,ð'l'ð,μ,Ü,·]B ,Ü,½]A]€-Ú-¼,ðfNfŠfbfN,·,é,ÆfhfLf...f□f"fg-¼]‡]A^ó[]ü]‡]Afy[[fW]‡]A[]]¬Žž]]]‡]A]Š— LŽÒ]‡,ÉfhfLf...f□f"fg,Ì•À,בÖ,¦,ð,μ,Ü,·¡

fhfLf...f□f"fg,ª,È,¢□ê□‡□A,Ü,½,ÍfvfŠf"f^,ª□Ä^ó□ü•s‰Â"\,È□ó′Ô,Ì□ê□‡,Í□AfhfLf...f□f"fg^ê——,É,͉½,à•\ ަ,³,ê,Ü,¹,ñ; □m^ó□ü□‡□n,Ì□€-Ú,Í□A•W□€f,□[fh,Ì,Æ,«,Í•\ަ,³,ê,Ü,¹,ñ□B □m□Š—LŽÒ□n,Ì□€-Ú,Í□AfNf‰fCfAf"fgfRf"fsf...□[f^,Ì,Æ,«,Í•\ަ,³,ê,Ü,¹,ñ□B

#### ŽQ∏Æ

<u>•W□€f,□[fh,ÅfhfLf...f□f"fg,ð'l'ð,·,é</u> <u>fWf‡fuŒ<□‡f,□[fh,ÅfhfLf...f□f"fg,ð'l'ð,·,é</u> <u>fhfLf...f□f"fg,ð]®—ñ,·,é</u>

## fy□[fWŽw'èf{f^f"

fy□[fWŽw'èf\_fCfAf□fOf{fbfNfX,δ•\ަ,μ,Ü,·i

## ŽQ∏Æ

<u>fy∏[fW"Í∩Í,ðŽw'è,∙,é</u> <u>fy⊡[fWŽw'èf\_fCfAf∏fOf{fbfNfX,É,Â,¢,Ä</u>

## 'O,Öf{f^f"

 $fhfLf...f[f"fg^ê--,Å'l'\delta,\mu,\frac{1}{2}fhfLf...f[f"fg,l^{o}[""a"]];\delta1,A[]@,E,\mu,Ü,\cdot;$ 

## ŽQ∏Æ

<u>fhfLf...f□f"fg,Ì^ó□ü□‡,ð•Ï,¦,é</u>

## ΋,Öf{f^f"

 $fhfLf...f[f"fg^ê--, Å'l'\delta, \mu, \frac{1}{2}fhfLf...f[f"fg, l^6["u]] \ddagger, \delta1, Å E \tilde{a}, \ddot{e}, \acute{E}, \mu, \ddot{U}, \cdot_i$ 

## ŽQ∏Æ

<u>fhfLf...f□f"fg,Ì^ó□ü□‡,ð•Ï,¦,é</u>

#### 'l'ð‰ð**⊡œf**{f^f"

 $fhfLf...f \_f"fg^ê--, lf`fFfbfNf{fbfNfX,\delta'S, ÄfNfŠfA, \mu, Ü, \cdot i$ 

## ŽQ∏Æ

<u>fhfLf...f□f"fg'l'ð,ð,·,×,ĉð□œ,·,é</u>

ŠÖ~A<u></u>]€-Ú

<u>fhfLf…f□f"fg^ê——</u>

## **□í**□œf{f^f"

ʻl'ð,³,ê,Ä,¢,éfhfLf…f⊡f"fg,ð□í⊡œ,μ,Ü,·i

## ŽQ∏Æ

<u>fhfLf...f□f"fg,ð□í□œ,·,é</u>

^ó<u></u>lü<u>l</u>î∙ñ∙∖ަ

'l'ð,³,ê,Ä,¢,éfvfŠf"f^,ª□Ä^ó□ü,ÉŽg,¦,é,©,Ç,¤,©,ðf□fbfZ□[fW•\ަ,μ,Ü,·¡ •\ަ,³,ê,Ä,¢,éf□fbfZ□[fW,Ì"à—e,É,Â,¢,Ä,Í□m^ó□ü□î•ñ,Ì"à—e^ê——□n,ð,²ŽQ□Æ,,¾,³,¢□B

 $[X]Vf{f^f",\delta fNf \check{S} fb fN, \cdot, \acute{e}, \not \ensuremath{\mathbb{E}} ]A[]\dot{A}[]V, \dot{I}^{\circ} \acute{0} ]\ddot{u} ]\hat{I}^{\bullet} \tilde{n}, \\ \delta \check{Z} & \overset{*34}{\times}, \\ \mu []A^{\bullet} \backslash \check{Z} ^{\dagger}, \\ \mu, \ddot{U}, \cdot []B$ 

**ŽQ∏Æ** <u>^ó∏ü∏î•ñ,Ì"à—e^ê——</u>

ŠÖ<sup>~</sup>A⊡€-Ú □Å□V,Ì^ó□ü□î•ñ,É□X□V,·,é □X□Vf{f^f"

#### **□X□Vf{f^f**"

 $[] \mathring{A} [] V, \hat{I} \land 6 [] \ddot{u} [] \hat{i} \bullet \tilde{n}, \\ \delta \check{Z} & \overset{**}{\#}, \mu, \ddot{A} [] A \land 6 [] \ddot{u} [] \hat{i} \bullet \tilde{n} \bullet \backslash \check{Z} \\ \dot{I} \bullet \overset{**}{,} \\ \delta [] X [] V, \mu, \ddot{U}, \cdot \\ \dot{I} & \overset{**}{\#} \\ \delta [] X [] V, \mu, \ddot{U}, \cdot \\ \dot{I} & \overset{**}{\#} \\ \delta [] X [] V, \mu, \ddot{U}, \dot{U}, \dot{U$ 

$$\begin{split} & [mfXf^{[fg]nf{f^f,}\deltafNfŠfbfN,\mu,\frac{1}{2},\mathcal{A}, \ll ]A[]^{0}[V,]^{\delta}[]^{0}[]^{\bullet}\tilde{n}, \delta \check{Z} & \overset{3}{\sim}, \mu, \ddot{A}, \otimes , c[]\ddot{A}^{\delta}[]^{0}, \delta \check{Z} & \dot{A}]_{S}, \mu, \ddot{U}, \cdot ]B \\ & [m[]X[]V[]nf{f^f',}^{a}, \overset{2}{-} & -p, \acute{E}, \grave{e}, \grave{e}, d]^{0}[]^{1}[]Af{f^f',}^{a}fOf & []^{\bullet} \backslash \check{Z}], \acute{E}, \grave{e}, \ddot{U}, \cdot ]B \end{split}$$

**ŽQ∏Æ** <u>□Å□V,Ì^6□ü□ĵ•ñ,É□X□V,·,é</u>

**ŠÖ~A⊡€-Ú** <u>^ó⊓ü∏î•ñ•\Ž</u>¦ <u>fXf^⊡lfaf{f^f"</u>

## ʻl'ðfhfLf…f⊡f"fg-¼∙∖ަ

ʻl'ð,³,ê,Ä,¢,éfhfLf…f□f"fg–¼,ð•\ަ,μ,Ü,·□B

## ʻl'ðfhfLf...f□f"fg□"∙\ަ

ʻl'ð,³,ê,Ä,¢,éfhfLf…f□f"fg,Ì□",ð•\ަ,μ,Ü,·□B

•W[]€f,[][fh,Ì,Æ,«,Í[]A[]í,É []m,PfhfLf...f[]f"fg[]n ,Æ•\ަ,³,ê,Ü,·[]B

## fy□[fWŽw'è□ó<μ∙\ަ

ʻl'ð,³,ê,Ä,¢,éfhfLf…f□f"fg,Ì^ó□üfy□[fW"Í^ĺ,ð∙\ަ,μ,Ü,·□B

## •"**□"•∖Ž**¦

$$\label{eq:constraint} \begin{split} & []\ddot{A}^{\circ} o [] \ddot{u}, \cdot, \acute{e}fhfLf...f ] f"fg, \grave{I} \bullet " ] ", \eth \bullet \backslash \check{Z} \downarrow, \mu, \ddot{U}, \cdot ] B \end{split}$$

#### <@"∖'l'ðf^fu

 $\label{eq:started_started_st$ 

 $fWf + fufZfpf \oplus [[fg < @" \, ^{a}, ^{2} - ~ - p, \acute{E}, \grave{e}, \grave{e}, \diamond ] = 1, ifWf + fufZfpf \oplus [[fgf^fu, ^{a}fOf \oplus ][ \bullet \Z'_{!}, \acute{E}, \acute{e}, \odot ]A, \ddot{U}, \frac{1}{2}, i \bullet \Z'_{!}, \overset{a}, \grave{e}, \ddot{U}, \overset{1}, \ddot{n} ] B$ 

**ŽQ∏Æ** <u>'š□‡,¢,ðŽw'è,∙,é</u> <u>fWf‡fufZfpfŒ∏[fg,ðŽw'è,∙,é</u>

# <@"\[]Ý'èf{f^f" 'Š[]‡,¢<@"\,âfWf‡fufZfpfŒ[[fg<@"\,ð—LŒø,É,·,é,©[A-³Œø,É,·,é,©,ð[]Ý'è,µ,Ü,·; <@"\'l'ðf^fu,Å[]Ý'è,·,é<@"\,ð'l'ð,µ,Ü,·]B []Ý'è,É,æ,Á,Ä[o—Í•û-@,ÌfCf[][[fW,ªf{f^f",É•\ަ,³,ê[A<@"\'l'ðf^fu,Ì]¶,É, ,éf`fFbfNf}[[fN,ª]Ø,è'Ö,í,è,Ü,·] B</pre>

#### ŽQ∏Æ

<u>'š□‡,¢,ðŽw'è,∙,é</u> <u>fWf‡fufZfpfŒ□[fg,ðŽw'è,∙,é</u>

#### ŠÖ~A<u></u>]€-Ú

<u><@"\'l'ðf^fu</u>

## **□"Žšf{f^f**"

 $[] \ddot{A}^{o}[] \ddot{u}, \cdot, \acute{e}fhfLf...f] f"fg, \dot{I} \bullet "[]", \eth \check{Z}w' e, \mu, \ddot{U}, \cdot ]] B$ 

#### ŽQ∏Æ

<u>•"∏",ðŽw'è,∙,é</u>

## fNfŠfAf{f^f"

$$\label{eq:constraint} \begin{split} & [\ddot{A}^{\delta}] \ddot{u}, \cdot, \acute{e}fhfLf...f[f"fg, \dot{i}\bullet"[]", \delta1\bullet", \acute{E}-B, \mu, \ddot{U}, \cdot]B \end{split}$$

#### ŽQ∏Æ

<u>•"∏",ðŽw'è,∙,é</u>

## fwf<fvf{f^f"

#### fXf^[[fgf{f^f"

ʻl'ð,³,ê,Ä,¢,éfhfLf…f□f"fg,ð□Ä^ó□ü,μ,Ü,·□B

#### ŽQ∏Æ

<u> ∏Ä^ó∏ü,ðŽÀ∏s,∙,é</u>
#### fŠfZfbfgf{f^f"

□Ý'è,μ,½"à—e,ð□‰Šú‰»,μ,Ü,·¡ □‰Šú‰»,³,ê,é"à—e,Í□AŽŸ,Ì,Æ,¨,è,Å,·¡

n \_B^^G\_üf,\_[fh \_F•W\_€f,\_[fh

- n 'š]‡,¢<@"\ [F—LŒø n fWf‡fufZfpfŒ][fg<@"\ [F—LŒø

## •Â,¶,éf{f^f" PrintAgent fŠfvfŠf"fg2,ð $\square$ I $\_$ 1, $\mu$ ,Ü, $\cdot$ $\square$ B

## ŽQ∏Æ

 $\underline{\square m \bullet \hat{A}}, \P, \acute{e} \underline{\square nf \{ f^{f^{*}}, @, \varsigma \underline{\square I} \underline{\_}^{1}, \cdot, \acute{e} }$ 

ŠÖ<sup>~</sup>A∏€-Ú <u><N"®,Æ∏I—¹,É,Â,¢,Ä</u>

## ]mfXf^[[fg]nf{f^f",©,ç<N"®,·,é

1 []mfXf^[[fg]n-[]mfvf]fOf‰f€]n-[]mPrintAgent fŠfvfŠf"fg2[]n,ðfNfŠfbfN,μ,Ü,·i

## ŠÖ~A<u></u>]€-Ú

<u>]uPrintAgent£fc][f<fo][,©,ç<N"®,·,é</u>

#### [uPrintAgentfc][f<fo][,©,ç<N"®,·,é</pre>

1 PrintAgentfc[[f<fo[[,Ì[]m[]Ä^ó[]ü[]nf{f^f" 耳印刷 ,ðfNfŠfbfN,μ,Ü,·[]B

$$\begin{split} & \mathsf{PrintAgentfc}[[f < fo][, {}^{a}fCf''fXfg][[f < , {}^{3}, \hat{e}, \ddot{A}, \varphi, \dot{E}, \varphi]] \hat{e}[] \ddagger, \dot{I}[A, \pm, \dot{I}' \in ]] \hat{i}, \dot{A}, \ll, \ddot{U}, {}^{1}, \ddot{n}_{\dot{I}} \\ & [\dot{U}, \mu,, \dot{I}[A]] \mathsf{mPrintAgent}, \dot{I}' \cap{walk} \mathcal{A}, \mathcal{A} \end{tabular} \hat{f}[] \hat{e}[] n, \delta, {}^{2} \check{Z} \end{tabular} \mathcal{L} \end{tabular}$$

 $\ddot{S}\ddot{O}^{-}A_{\Box}$ €-Ú <u>PrintAgent ,ì'ljÁ,Æ□í□œ</u> <u>uPrintAgent vfc□[f<fo][,Æ,Í□H</u> <u>□Ä^ó□üf{f^f",ì<@"\</u> <u>umfXf^□[fg□nf{f^f",©,ç<N"®,·,é</u>

## **]**m•Â,¶,é]nf{f^f",©,ç]**|**−¹,∙,é

1 □m•Â,¶,é□nf{f^f" Ø,ðfNfŠfbfN,μ,Ü,·i

## ŠÖ~A<u></u>]€-Ú

 $\begin{array}{l} \underline{fEfBf''fhfE} & \underline{E} \square \tilde{a}, \tilde{l} \square m \square \sim \square nf \{ f^f'', \square, \varsigma \square I \_ 1, \cdot, \acute{e} \\ \underline{f} If vf Vf \ddagger f'' f \square fi f... \square [, \square, \varsigma, \varsigma \square I \_ 1, \cdot, \acute{e} \\ \underline{f} Vf Xfef \in \underline{f} \square fi f... \square [, \square, \varsigma, \varsigma \square I \_ 1, \cdot, \acute{e} \\ \end{array}$ 

## fEfBf"fhfE‰E□ã,Ì□m□~□nf{f^f",©,ç□l—¹,·,é

1 f^fCfgf<fo[[‰E[]ã,Ì[]m[]~[]nf{f^f" 🔟 ,ðfNfŠfbfN,μ,Ü,·]]B

ŠÖ~A□€-Ú □m•Â,¶,é□nf{f^f",©,ç□l—¹,·,é flfvfVf‡f"f□fjf...□[,©,ç□l—¹,·,é fVfXfef€f□fjf...□[,©,ç□l—¹,·,é

## flfvfVf‡f"f□fjf...□[,©,ç□l—¹,·,é

- 1 [mflfvfVf‡f"[nf{f^f" 」オブション**、**,ðfNfŠfbfN,μ,Ü,·[]B flfvfVf‡f"f[]fjf...[[,ª•\ަ,³,ê,Ü,·¡
- 2 []m[]l—¹[]n,ðfNfŠfbfN,µ,Ü,∙;

## ŽQ∏Æ

<u>flfvfVf‡f"f□fjf…□[,É,Â,¢,Ä</u>

ŠÖ<sup>~</sup>A□€-Ú □m•Â,¶,é□nf{<u>f</u>^f",©,ç□l—¹,·,é

 $\underline{fEfBf"fhfE‰E[]\tilde{a},\tilde{l}]m[]~[]nf{f^f", @, c[]I_1, \cdot, \acute{e}]}$ 

<u>fVfXfef€f□fjf...□[,©,ç□l—¹,·,é</u>

## fVfXfef€f□fjf...□[,©,ç□l—¹,·,é

## 1 f^fCfgf‹fo□[,ÌfAfCfRf" <sup>I</sup> ,ðfNfŠfbfN,μ,Ü,·¡ fVfXfef€f□fjf...□[,ª•\ަ,³,ê,Ü,·¡

2  $\Box m \bullet \hat{A}, \P, \acute{e} \Box n, \acute{o}fNfŠfbfN, \mu, \ddot{U}, \cdot_i$ 

## ŠÖ~A<u></u>]€-Ú

$$\begin{split} & \underline{\mbox{$\widehat{A}, \P, \underline{e} \square nf\{f^f, @, \underline{c} \square - 1, \cdot, \underline{e}$} \\ & \underline{fefBf"fhfE\%E\square \tilde{a}, \underline{l} \square m} \frown \underline{\mbox{$\widehat{A}, \P, @, \underline{c} \square - 1, \cdot, \underline{e}$} \\ & \underline{flfvfVf\sharpf"f\square fif... \square [, @, \underline{c} \square - \frac{1}{2}, \cdot, \underline{e}$} \end{split}$$

## fvfŠf"f^,ð'l'ð,•,é

2 fvfŠf"f^,ð'l'ð,μ,Ü,∙i

\_\_Ä^ó\_]ü,ÉŽg,¦,éfvfŠf"f^,ª,È,¢\_]ê[]‡,ĺ[]AfvfŠf"f^,ĺ'l'ð,Å,«,Ü,¹,ñ¡[]Ä^ó[]ü,ÉŽg,¦,éfvfŠf"f^,ª, ,é,©,Ç,¤ ,©Šm"F,μ,Ä,,¾,³,¢]]B

ŠÖ<sup>~</sup>A⊡€-Ú □¢,Á,½,Æ,«,É,Í

## □Ä^ó□üf,□[fh,ð□Ø,è'Ö,¦,é

1 \_JÄ^ó\_]üf,\_][fh\_]Ø'Öf^fu 」オブション **マー** ,Å-Ú"I,Ìf,\_][fh,ðfNfŠfbfN,μ,Ü,·¡

 $f, [[fh, \delta] \emptyset, e' \ddot{0}, ], \frac{1}{2}, \mathcal{A}, \\ \ll [Afy] [fW \check{Z}w' e] AfhfLf...f] f"fg, \dot{l}'l' \delta [Af \ [fg" a - e, a] & \check{S}u' \\ & \check{S}u' \\ & \check{$ 

, "Žg,¢,É,È,Á,Ä,¢,éfvfŠf"f^<@Ží,É,æ,Á,Ä,Í[AfWftfu $\mathbb{C}$ <[]+f,][fh,ª,²—~—p,É,È,ê,È,¢]ê[]+,ª, ,è,Ü,·; [U,µ,,íft][fU[[fYf}fjf...fAf<,ð,²ŽQ[ $\mathcal{A}$ ,,¾,³,¢;

#### fhfLf…f□f"fg,ð□®−ñ,∙,é

1 fhfLf...f□f"fg^ê——,Å-Ú"I,Ì□€-Ú-¼

ドキュメント名 印刷順 ページ 作成時刻 所有者 ,ðfNfŠfbfN,µ,Ü,·i fNfŠfbfN,µ,½□€-Ú-¼,É'Î,µ,ÄfhfLf...f□f"fg,Ì•À,×'Ö,¦,ð,µ,Ü,·i

[m^ó[ü[]‡[]n,Ì[]€–Ú,Í[]A•W[]€f,[][fh,Ì,Æ,«,Í•\ަ,³,ê,Ü,¹,ñ[]B []m[]Š—LŽÒ[]n,Ì[]€–Ú,Í[]AfNf‰fCfAf"fgfRf"fsf...[[f^,Ì,Æ,«,Í•\ަ,³,ê,Ü,¹,ñ[]B

## fhfLf...f□f"fg,ð□í□œ,∙,é

- 1 fhfLf…f⊡f"fg,ð'l'ð,μ,Ü,∙i
- 3 []m,ĺ,¢[]n,ðfNfŠfbfN,μ,Ü,∙i

## ŽQ∏Æ

<u>•W□€f,□[fh,ÅfhfLf...f□f"fg,ð'l'ð,·,é</u> fWf‡fuŒ<□‡f,□[fh,ÅfhfLf...f□f"fg,ð'l'ð,·,é

## •W**□€f,**□[fh,ÅfhfLf...f□f"fg,ð'l'ð,·,é

 $1 \ fhfLf...f\Box f"fg^{e} - - , A \Box A \Box \ddot{A}^{o} \Box \ddot{u}, \mu, \frac{1}{2}, \notin fhfLf...f \Box f"fg, \delta fNf \check{S} fbfN, \mu, \ddot{U}, \cdot;$ 

 $fvf\check{S}f''f^{,\underline{a}}\ddot{A}^{o}(\ddot{u} \cdot s\%\hat{A}'',\dot{E})o'\hat{O},\dot{l})\hat{e}]\ddagger,\dot{l}AfhfLf...f]f''fg^{\hat{e}}---,\acute{E},\dot{l}\%^{1/2},\dot{a} \cdot \dot{Z}^{1},\overset{a}{a},\dot{e},\ddot{U},\overset{1}{a},\ddot{n}]B$ 

ŠÖ<sup>~</sup>A⊡€-Ú <u>□¢,Á,½,Æ,«,É,Í</u>

## fy□[fW"ĺ^ĺ,ðŽw'è,∙,é

- 1 \_[Ä^ó[]üf,[][fh[]ø'Öf^fu \_\_\_\_\_\_\_\_\_,Ì][m•W[]€[]n,ðfNfŠfbfN,μ,Ü,·j
- $2 \ 2fy \_ [fW^{E}] \tilde{a}, \tilde{l}fhfLf...f \_ f".fg, \delta'l'\delta, \mu, \ddot{U}, \cdot_i$
- 3 [mfy[[fWŽw'è[]nf{f^f" fy[[fWŽw'èf\_fCfAf[]fOf{fbfNfX,ª•\ަ,³,ê,Ü,·;
- 4 ,·,×,Ä,Ìfy□[fW,ð□Ä<sup>6</sup>0□ü,·,é□ê□‡,Í□A□m,·,×,Ä□n,ðfNfŠfbfN,µ,Ü,·□B
   fy□[fW″ĺ<sup>1</sup>ĺ,ðŽw'è,·,é□ê□‡,Í□A□mfy□[fWŽw'è□n,ðfNfŠfbfN,µ,Ü,·¡
- $\begin{array}{l} 5 \hspace{0.1cm} fy [[fWŽw'e,\delta fNfŠfbfN,\mu,\frac{1}{2}]e[] \ddagger, \hat{I} ] \Delta \tilde{S} ] \tilde{Z} nfy [[fW, \mathcal{A} ] ] \_^1 fy [[fW, \delta " \ddot{u} \_ \hat{I}, \mu, \ddot{U}, \cdot_i \\ " \ddot{u} \_ \hat{I}, \hat{A}, \ll, e'I, \hat{I} ] \Delta fhfLf ... f [] f" fg, \hat{I} fy [[fW ] ", \hat{I} " \hat{I} ^{\uparrow}, \hat{A}, \cdot_i \\ \end{array}$

#### ŽQ∏Æ

<u>•W□€f,□[fh,ÅfhfLf...f□f"fg,ð'l'ð,·,é</u> fy□[fWŽw'èf\_fCfAf□fOf{fbfNfX,É,Â,¢,Ä

#### fWf‡fuŒ<[]‡f,[][fh,ÅfhfLf...f[]f"fg,ð'l'ð,•,é

1 fhfLf...f□f"fg^ê——,Å□A□Ä<sup>^</sup>ó□ü,µ,½,¢fhfLf... f□f"fg,Ìf`fFfbfNf{fbfNfX,ðfNfŠfbfN,µ□Af`fFfbfNf}□[fN,ð•t,<sup>-</sup>,Ü,·□B fWf‡fuŒ<□‡f,□[fh,Å,Í•¡□",ÌfhfLf...f□f"fg,ð'l'ð,Å,«,Ü,·□B

•¡[]",ÌfhfLf...f[]f"fg,ð'l'ð,μ,½[]ê[]‡[]A[]Ä^ó[]ü,·,éfhfLf...f[]f"fg,Ì[]‡[]~,ÍfhfLf...
 f[]f"fg,ð'l'ð,μ,½[]‡,Å,·[]B[]Ä^ó[]ü,·,éfhfLf...f[]f"fg,Ì[]‡[]~,ð•Ï,¦,½,¢,Æ,«,Í[]mfhfLf...f[]f"fg,Ì^ó[]ü]‡,ð•Ï,¦,é[]n,ð,²
 —,,¾,³,¢[]B
 fvfŠf"f^,ª[]Ä^ó[]ü•s‰Â"\,È[]ó'Ô,Ì[]ê[]‡,Í[]AfhfLf...f[]f"fg^ê——,É,͉½,à•\ަ,³,ê,Ü,¹,ñ[]B

**ŠÖ~A⊡€-Ú** <u>fhfLf...f□f"fg,Ì^ó□ü□‡,ð•ï,¦,é</u> □¢,Á,½,Æ,«,É,Í

## fhfLf...f⊡f"fgʻlʻð,ð,∙,×,ĉð⊡œ,∙,é

1 □m'l'ð‰ð□œ□nf{f^f" \_\_\_\_\_\_\_\_\_\_\_\_,ðfNfŠfbfN,µ,Ü,·□B fhfLf...f□f"fg^ê——,Ìf`fFfbfNf}□[fN,ª,·,×,ÄfNfŠfA,³,ê,Ü,·□B

## fhfLf...f□f"fg,Ì^ó□ü□‡,ð∙Ï,¦,é

- 2 []m'O,Ö[]nf{f^f" (), A∏A∏Ä^ó[]ü,Ì[]‡[]<sup>~</sup>,ª1,Â∏æ,É,È,è,Ü,·[]B
- 3 □mŒã,Ö□nf{f^f" [[後へ]],Å□A□Ä^ó□ü,Ì□‡□<sup>~</sup>,ª1,ÂŒã,É,È,è,Ü,·□B

| • | ″□",ðŽw'è,∙,é                                                                                                    |
|---|----------------------------------------------------------------------------------------------------|
| 1 | ſhſLſ…ſ⊡ſ"ſg,ð'l'ð,μ,Ü,∙¡                                                                                        |
| 2 | ^ó[ü,μ,½,¢•"[]",Ì[]"Žšf{f^f" []]] (0[`9),ðfNfŠfbfN,μ,Ü,·;•"[]",ª•Ï[X,³,ê,Ü,·;<br>•"[]",Í1[`99,ÌŠÔ,ÅŽw'è,μ,Ü,·[]B |
| 3 | □mfNfŠfA□nf{f^f",ðfNfŠfbfN,·,é,Æ□A•"□",ª1•",É-ß,è,Ü,·□B                                                          |

ŽQ∏Æ <u>•W∏€f,∏[fh,ÅfhfLf...f∏f"fg,ð'l'ð,·,é</u> <u>fWf‡fuŒ<□‡f,∏[fh,ÅfhfLf...f∏f"fg,ð'l'ð,·,é</u>

## 'š□‡,¢,ðŽw'è,∙,é

- 1 fhfLf…f∏f"fg,ð'l'ð,μ,Ü,·i

3 <@"\□Ý'èf{f^f",ð—LŒø 有劾,É,μ,Ü,·¡ <@"\'l'ðf^fu,Ì□¶'¤,Éf`fFfbfNf}□[fN,ª"ü,è,Ü,·□B

ŽQ∏Æ

<u>•W□€f,□[fh,ÅfhfLf...f□f"fg,ð'l'ð,·,é</u> fWf‡fuŒ<□‡f,□[fh,ÅfhfLf...f□f"fg,ð'l'ð,·,é

#### fWf‡fufZfpfŒ[[fg,ðŽw'è,∙,é

- 1 fhfLf…f⊡f"fg,ð'l'ð,μ,Ü,·i
- 2 <@"\'l'ðf^fu,ÌfWf‡fufZfpfŒ[[fg <sup>▶</sup> **→** 2<sup>™</sup> ,ðfNfŠfbfN,μ,Ü,·i

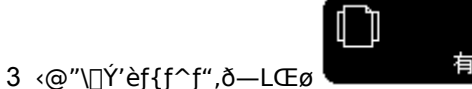

有効 ,É,μ,Ü,⋅□B

<@"\'I'ðf^fu,Ì□¶'¤,Éf`fFfbfNf}□[fN,ª"ü,è,Ü,·□B

, "Žg,¢,É,È,Á,Ä,¢,éfvfŠf"f^<@Ží,É,æ,Á,Ä,Í<@"\'l'ðf^fu,ÌfWf‡fufZfpf $\mathbb{C}$ [fg,ª•\ަ,³,ê,Ü,¹,ñ $\Box$ B,±, \] $\hat{\Box}$ ê $\Box$ ‡,í $\Box$ AfAfvfŠfP $\Box$ [fVf‡f"^ $\hat{O}$  $\Box$ ŭŽž,Ì $\Box$ Ý'è,Å $\Box$ Ä^ $\hat{O}$  $\Box$ ü,³,ê,Ü,· $\Box$ B

## ŽQ∏Æ

<u>•W</u>]€f, ][fh,ÅfhfLf...f]f"fg,ð'l'ð,·,é fWf‡fuŒ<]]‡f, ][fh,ÅfhfLf...f]f"fg,ð'l'ð,·,é

## **□Ä^ó**□üŒã,ÉŽ©"®"I,ÉfhfLf...f□f"fg,ð□í□œ,∙,é

- 1 fhfLf…f⊡f"fg,ð'l'ð,μ,Ü,∙i
- 2 []mflfvfVf‡f"[]nf{f^f" []オプション **\**],ðfNfŠfbfN,μ,Ü,·i
  - flfvfVf‡f"f□fjf…□[,ª•\ަ,³,ê,Ü,·i
- 3 flfvfVf±f"f□fjf…□[,Ì□m^ó□üŒãfhfLf…f□f"fg,ð□í□œ□n,Éf`fFfbfNf}□[fN,ª"ü,Á,Ä,¢ ,é,©Šm"F,µ,Ü,·;f`fFfbfNf}□[fN,ª"ü,Á,Ä,¢,È,¢□ê□±,Í□A□m^ó□üŒãfhfLf…f□f"fg,ð□í□œ□n,ðfNfŠfbfN,µ,Ü,·;
- 4 •W□€f,□[fh,Ì□ê□‡□A'I'ð,µ,½fhfLf...f□f"fg,Ì•"□"□A<@"\□Ý'è□A^ó□ü"Í^Í,ðŽw'è,µ,Ü,·i fWf‡fuŒ<□‡f,□[fh,Ì□ê□‡□A'I'ð,µ,½fhfLf...f□f"fg,Ì•"□"□A<@"\□Ý'è,ðŽw'è,µ,Ü,·i</p>

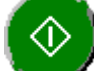

- 5 []mfXf^[[fg[]nf{f^f" V ,ðfNfŠfbfN,μ,Ü,·;

#### ŽQ∏Æ

•W□€f,□[fh,ÅfhfLf...f□f"fg,ð'l'ð,·,é
 fWf±fuŒ<□±f,□[fh,ÅfhfLf...f□f"fg,ð'l'ð,·,é</li>
 •"□",ðŽw'è,·,é
 'š□±,¢,ðŽw'è,·,é
 fWf±fufZfpfŒ□[fg,ðŽw'è,·,é
 fy□[fW"1´1,ðŽw'è,·,é
 □Ä^ó□ü,ðŽÀ□s,·,é
 flfvfVf±f"f□fjf...□[,É,Â,¢,Ä

**□Ä^ó□**ü,ðŽÀ**□**s,∙,é

1 \_mfXf^\_[fg\_nf{f^f" 」オプション **、** ,ðfNfŠfbfN,μ,Ü,·i

 $[mfXf^{[[fg]nf{f^f",\deltafNfŠfbfN,\mu,1/2,Æ,«[]A[]Å[]V,Ì^{6}[]ü]]^{\bullet}n,\deltaŽæ"^{3}_{4},\mu,Ä,©,c]]Ä^{6}[]ü,\deltaŽÅ[]s,\mu,Ü,·[]B$  $[]Ä^{6}[]ü,Å,«,È,¢][0'0,Ì]]ê[]‡,Í]]A[]mfXf^{[[fg]nf{f^f",\deltafNfŠfbfN,\mu,1/2}CE3 []m[]Ä^{6}[]ü,Å,«,Ü,1,n;]^--$  $[],\delta'†Ž~,\mu,Ü,·;[]n,Æ,¢,¤f][fbfZ][[fWf{fbfNfX,ª•\Ž},³,ê,Ü,·;[]Ú,\mu,,ÍŽQ]]Æ,Ì]]mf[]fbfZ][[fWf{fbfNfX^ê---$  $[]n,ðfNfŠfbfN,\mu,Ä,,³/4,³,¢]]B$ 

**ŽQ**[]**Æ** <u>f[]fbfZ[][fWf{fbfNfX^ê——</u>

**ŠÖ<sup>~</sup>A∏€-Ú** <u>]¢,Á,½,Æ,«,É,Í</u>

#### **□Å□V,Ì^ó□ü□î•ñ,É□X□V,·,é**

1 \_m\_X\_V\_nf{f^f" \_オブション **、**,ðfNfŠfbfN,μ,Ü,·i

ŽŸ,Ì,æ,¤,È[]ê[]‡,ĺ^6[]ü[]î•ñ,ªŽ©"®"I,É[]X[]V,³,ê,Ä,¢,é,½,ß[]A[]m[]X[]V[]nf{f^f",ª,²—~—p,É,È,ê,Ü,¹,ñ[]B

 $n \ , \ \check{Z}g, \varphi, \acute{E}, \grave{E}, \acute{A}, \ddot{A}, \varphi, \acute{e}fvf\check{S}f \ f^{,a}fOf \ [[fvfvf\check{S}f \ f^{,}, \acute{E}[\dot{Y}'\grave{e}, {}^{3}, \acute{e}, \ddot{A}, \varphi, \acute{e}, \mathcal{E}, \ll$ 

n

 $fvf \tilde{S}f"f^{Xfe}[f^{Xfe}, \tilde{f}ff f, \tilde{f}ff f, \tilde{f}ff,$ 

ŽŸ,Ì,æ,¤,È[]ê[]‡,ĺ^ó[]ü[]î•ñ,ªŽæ"¾,Å,«,È,¢,½,ß[]A[]m[]X[]V[]nf{f^f",ª,²—~—p,É,È,ê,Ü,¹,ñ[]B

- n 'o•ûŒü'Ê[]M<@''\,ðŽg—p,µ,È,¢[]Ý'è,É,È,Á,Ä,¢,é,Æ,«
- $n \ flfbfgf[][[fNfvfŠf"f^,]flftf‰fCf"[]ì<\!\ensuremath{\mathcal{E}}, \acute{E}[]\acute{Y}`è,], \acute{e}, \ddot{A}, \ensuremath{\&}, \acute{e}, \ensuremath{\mathcal{E}}, \ensuremath{\&}, \acute{e}, \ensuremath{\&}, \acute{e}, \ensuremath{\mathcal{E}}, \ensuremath{\&}, \acute{e}, \ensuremath{\&}, \acute{e}, \ensuremath{e}, \ensuremath{e}, \ensure$
- $n flfbfgf[][[fN<\texttt{x}-LfvfŠf"f^,ð-~-p,\mu,È, \mbox{$\mu$},\mbox{$\xi$},\mbox{$\dot{E}$},\mbox{$\dot{A}$},\mbox{$\dot{e}$},\mbox{$\dot{E}$},\mbox{$\dot{e}$},\mbox{$\dot{E}$},\mbox{$\dot{e}$},\mbox{$\dot{E}$},\mbox{$\dot{e}$},\mbox{$\dot{e}$},\mbox{$

#### ŽQ∏Æ

$$\label{eq:conditional} \begin{split} & \underline{`o \bullet \hat{u} (\underline{\mathbb{C}} \underline{\mathbb{C}} \underline{\mathbb{$$

## fEfBf"fhfE,ð□í,ÉŽè'O,É∙\ަ,∙,é

- 1 [mflfvfVf‡f"[nf{f^f" 17ション▼,ðfNfŠfbfN,μ,Ü,·; flfvfVf‡f"f[]fjf...[[,ª•\ަ,³,ê,Ü,·;
- 2 flfvfVf‡f"f□fjf…□[,Ì□m□í,ÉŽè'O,É•\ަ□n,Éf`fFfbfNf}□[fN,ª"ü,Á,Ä,¢,é,©Šm"F,μ,Ü,·i f`fFfbfNf}□[fN,ª"ü,Á,Ä,¢,È,¢□ê□‡,Í□A□m□í,ÉŽè'O,É•\ަ□n,ðfNfŠfbfN,μ,Ü,·i

## ŽQ∏Æ

<u>flfvfVf‡f"f□fjf…□[,É,Â,¢,Ä</u>

## fo□[fWf‡f",ð•\ަ,∙,é

- 1 [mflfvfVf‡f"[nf{f^f" 17ション ▼,ðfNfŠfbfN,μ,Ü,·i flfvfVf‡f"f[]fjf...[[,ª•\ަ,³,ê,Ü,·i
- $2 \hspace{0.1cm} flfvfVf\sharp f"f\Box fjf...\Box [,l] mfo\Box [fWf\sharp f"\Box i \bullet \tilde{n} \Box n, \delta fNf \check{S} fbfN, \mu, \ddot{U}, \cdot_i$

# 

<u>flfvfVf‡f"f□fjf...□[,É,Â,¢,Ä</u>

## fEfBf"fhfE,ð^Ú"®,•,é

 $PrintAgent f \check{S} fvf \check{S} f"fg2, \dot{I} fEfBf"fhfE, \check{\delta}^{\hat{}} \acute{U}" \circledast, \cdot, \acute{e}, \acute{E}, \dot{I} \square A, \xi, , \hat{A}, \odot \bullet \hat{u} - @, \overset{a}{_{2}}, , \grave{e}, \ddot{U}, \cdot ; \dot{I} \square A, \xi, , \dot{A}, \odot \bullet \hat{u} - @, \overset{a}{_{2}}, \dot{e}, \ddot{U}, \cdot ; \dot{I} \square A, \xi, , \dot{A}, \odot \bullet \hat{u} - @, \overset{a}{_{2}}, \dot{e}, \ddot{U}, \cdot ; \dot{I} \square A, \xi, , \dot{A}, \odot \bullet \hat{u} - @, \overset{a}{_{2}}, \dot{e}, \ddot{U}, \cdot ; \dot{I} \square A, \xi, , \dot{A}, \odot \bullet \hat{u} - @, \overset{a}{_{2}}, \dot{e}, \dot{U}, \cdot ; \dot{I} \square A, \xi, , \dot{A}, \odot \bullet \hat{u} - @, \overset{a}{_{2}}, \dot{e}, \dot{U}, \cdot ; \dot{I} \square A, \xi, , \dot{A}, \odot \bullet \hat{u} - @, \dot{e}, \dot{E}, \dot{U}, \cdot ; \dot{I} \square A, \xi, , \dot{A}, \odot \bullet \hat{u} - @, \dot{e}, \dot{U}, \cdot ; \dot{I} \square A, \xi, , \dot{A}, \odot \bullet \hat{u} - @, \dot{e}, \dot{U}, \cdot ; \dot{I} \square A, \dot{E}, \dot{U}, \dot{L} \square A, \dot{E}, \dot{U}, \dot{U} \square A, \dot{E}, \dot{U} \square A, \dot{E}, \dot{U} \square A, \dot{U} \square A, \dot{U}$ 

- n f}fEfX,Åfhf‰fbfO,∙,é
- 1 PrintAgent fŠfvfŠf"fg2fEfBf"fhfE,Ìf{f^f"ÈŠO,Ì•"•ª,ðf}fEfX,Åfhf‰fbfO,μ,Ü,·i
- n fVfXfef€f⊡fjf...[[
- 2 fVfXfef€f⊡fjf...□[,Ì□m^Ú"®□n,ð'l'ð,μ,Ü,·;
- $3 \quad \texttt{B}_{\text{C}}^{\texttt{a}} = \texttt{S}_{\text{C}}^{\texttt{a}} \\ \texttt{S}_{\text{C}}^{\texttt{a}} = \texttt{S}_{\text{C}}^{\texttt{a}} \\ \texttt{S}_{\text{C}}^{\texttt{a}} = \texttt{S$

## □Ä^ó□ü,Å,«,È,¢,Æ,«,ÌŠî-{"l,ÈŠm"F

- 1 ,¨Žg,¢,ÌfvfŠf"f^<@Ží,ªfŠfvfŠf"fg<@"\,ð—~—p,Å,«,é,©,ðŠm"F,μ,Ü,·□Bft□[fU□[fYf}fjf... fAf<,ÅfŠfvfŠf"fg<@"\,É'Ήž,μ,Ä,¢,é,©,ðŠm"F,μ,Ä,³₄,³,¢□B
- 2 fCf"fXfg□[f<,³,ê,Ä,¢,éfvfŠf"f^<@Ží,ÌPrintAgent,ªfŠfvfŠf"fg<@"\,É',µ,Ä,¢,é,©,ðŠm"F,µ,Ü,·□B'Î ‰ž,µ,Ä,¢,È,¢□ê□‡,ĺ,»,ÌfvfŠf"f^,É'î,µ,Ä□Ä^ó□ü,ĺ,Å,«,Ü,¹,ñ□B
- 3 □Ä^ó□ü,µ,½,¢fvfŠf"f^<@Ží,ÌPrintAgent,ªfCf"fXfg□[f<,³,ê,Ä,¢ ,È,¢□ê□‡,ĺfCf"fXfg□[f<,µ,Ü,·□B,Ü,½□AfvfŠf"f^fhf‰fCfo,ªfCf"fXfg□[f<,³,ê,Ä,¢ ,È,¢□ê□‡,ĺfCf"fXfg□[f<,µ,Ü,·□B flfbfgf□□[fN<¤—LfvfŠf"f^,ð,¨Žg,¢,Ì□ê□‡,ĺ□AfT□[fofRf"fsf...□[f^,ÉfNf‰fCfAf"fgfRf"fsf... □[f^,Æ"<sup>-</sup>,¶fvfŠf"f^<@Ží,ÌPrintAgent,ªfCf"fXfg□[f<,³,ê,Ä,¢,é•K—v,ª, ,è,Ü,·□B flfbfgf□□[fN<¤—LfvfŠf"f^,ð,¨Žg,¢,Ì□ê□‡,ĺ□AfNf‰fCfAf"fgfRf"fsf...□[f^,ÆfT□[fofRf"fsf...</p>
- [[f^,ª"⁻,¶f∨fŠf"f^<@Ží,Ìf∨fŠf"f^fhf‰fCfo,Å[]Ú'±,³,ê,Ä,¢,é•K—v,ª, ,è,Ü,·[]B
- 4 PrintAgent, Ìfvf□fpfefB,ÅfŠfvfŠf"fg<@"\,ª—~—p,Å,«,é□Ý'è,É,È,Á,Ä,¢,é,©,ðŠm"F,µ,Ü,·□B</p>
- 5 'o•ûŒü'Ê<code>[]M</code><@"\,ð—~—p,·,é<code>[]Ý'è,É,Å,Ä,¢,é,©,ðŠm"F,µ,Ü,·[]B</code>
- $6 \hspace{0.1cm} flfbfgf \_ [fN < \texttt{x} Lfvf \check{S}f"f^, \check{\sigma}, \check{}\check{Z}g, \pounds, \check{I} \_ \hat{e} \_ \ddagger, \check{I} \_ Aflftf‰ fCf" \_ \check{Y} \dot{e}, \check{\sigma} \And \check{\sigma} \_ \& \mu, \ddot{U}, \cdot \_ B$
- 8 fAfvfŠfP□[fVf‡f",©,ç□³□í,É^ó□ü,Å,«,½,©,ðŠm"F,μ,Ü,·□B

- 9 PrintAgent fŠfvfŠf"fg2,ð<N" ® ,µ,Ü,·□B
- $\begin{array}{ccc} 10 & & & & \\ & & & \\ 10 & & & \\ & & & \\ f \Box f " f g, \delta \Box \Box \neg, \mu, \frac{1}{2} f v f \check{S} f " f \gamma, \delta' I' \delta, \mu, \ddot{U}, \cdot \Box B \end{array} , \\ \delta f N f \check{S} f b f N, \mu \Box A f \check{S} f v f \check{S} f " f \gamma, \delta' I' \delta, \mu, \ddot{U}, \cdot \Box B \end{array} , \\ \delta f N f \check{S} f b f N, \mu \Box A f \check{S} f v f \check{S} f " f \gamma, \delta' I' \delta, \mu, \ddot{U}, \cdot \Box B \end{array} , \\ \delta f N f \check{S} f b f N, \mu \Box A f \check{S} f v f \check{S} f " f \gamma, \delta' I' \delta, \mu, \ddot{U}, \cdot \Box B \end{array} , \\ \delta f N f \check{S} f b f N, \mu \Box A f \check{S} f v f \check{S} f " f \gamma, \delta' I' \delta, \mu, \ddot{U}, \cdot \Box B \end{array} ,$

 $\begin{array}{ll} & 11 & \text{PrintAgent f} \tilde{\mathsf{S}} fvf\tilde{\mathsf{S}} f''fg2, & \tilde{\mathsf{A}} \ddot{\mathsf{A}} \circ (\ddot{\mathsf{u}}, & \tilde{\mathsf{A}}, & \tilde{\mathsf{o}}, & \tilde{\mathsf{O}} \circ (\ddot{\mathsf{u}} \Box) \circ \tilde{\mathsf{n}} \circ (\ddot{\mathsf{Z}}), & \tilde{\mathsf{A}} & \tilde{\mathsf{S}} \\ & & \tilde{\mathsf{O}} \ddot{\mathsf{u}} \Box \hat{\mathsf{n}} \circ (\ddot{\mathsf{Z}}), & \tilde{\mathsf{A}} & \tilde{\mathsf{O}} \Box \ddot{\mathsf{u}}, & \tilde{\mathsf{A}}, & \tilde{\mathsf{A}}, & \tilde{\mathsf{C}} \\ & & \tilde{\mathsf{O}} \ddot{\mathsf{u}} \Box \hat{\mathsf{n}} \circ (\ddot{\mathsf{Z}}), & \tilde{\mathsf{A}} & \tilde{\mathsf{A}}, & \tilde{\mathsf{C}} \\ & & \tilde{\mathsf{O}} \ddot{\mathsf{U}} \Box \hat{\mathsf{n}} \circ (\ddot{\mathsf{C}}), & \tilde{\mathsf{C}} & \tilde{\mathsf{A}}, & \tilde{\mathsf{C}} \\ & & \tilde{\mathsf{O}} \ddot{\mathsf{U}} \Box \hat{\mathsf{n}} \circ (\ddot{\mathsf{C}}), & \tilde{\mathsf{C}} & \tilde{\mathsf{C}} \\ & & \tilde{\mathsf{C}} & \tilde{\mathsf{C}} \\ & & \tilde{\mathsf{C}} & \tilde{\mathsf{C}} & \tilde{\mathsf{C}} \\ & & \tilde{\mathsf{C}} & \tilde{\mathsf{C}} \\ & & \tilde{\mathsf{C}} & \tilde{\mathsf{C}} \\ & & \tilde{\mathsf{C}} & \tilde{\mathsf{C}} \\ & & \tilde{\mathsf{C}} & \tilde{\mathsf{C}} \\ & & \tilde{\mathsf{C}} & \tilde{\mathsf{C}} \\ & & \tilde{\mathsf{C}} & \tilde{\mathsf{C}} \\ & & \tilde{\mathsf{C}} & \tilde{\mathsf{C}} \\ & & \tilde{\mathsf{C}} & \tilde{\mathsf{C}} \\ & & \tilde{\mathsf{C}} & \tilde{\mathsf{C}} \\ & & \tilde{\mathsf{C}} & \tilde{\mathsf{C}} \\ & & \tilde{\mathsf{C}} & \tilde{\mathsf{C}} \\ & & \tilde{\mathsf{C}} & \tilde{\mathsf{C}} \\ & & \tilde{\mathsf{C}} & \tilde{\mathsf{C}} \\ & & \tilde{\mathsf{C}} & \tilde{\mathsf{C}} & \tilde{\mathsf{C}} \\ & & \tilde{\mathsf{C}} & \tilde{\mathsf{C}} \\ & & \tilde{\mathsf{C}} & \tilde{\mathsf{C}} \\ & & \tilde{\mathsf{C}} & \tilde{\mathsf{C}} \\ & & \tilde{\mathsf{C$ 

- $12 \qquad fhfLf...f[]f"fg^{e}--, \acute{E}^{[u]}, \mu, \frac{1}{2}fhfLf...f[]f"fg, e^{[a]}, Ž_{,3}, \acute{e}, \ddot{A}, ¢, \acute{e}, \pm, \mathcal{E}, \delta\breve{S}m"F, \mu, \ddot{U}, \cdot]B \\ fhfLf...f[]f"fg^{e}--, ÍPrintAgent, Ìfvf]fpfefB, Ì[]mfŠfvfŠf"fg<@"\, Ì[]Ý'e]]n, e^{[a]}, 2\%, f^{[a]}, e^{[b]}, f^{[a]}, f^{[a]}, f^$

## ŽQ∏Æ

 $\begin{array}{l} \underline{PrintAgent f \tilde{S} f v f \tilde{S} f "fg2, l \tilde{Z} g, \varphi, @, \frac{1}{2} \\ \underline{PrintAgent, l f v f f f e f B, Å f \tilde{S} f v f \tilde{S} f "fg @ "\, ª — ~ — p, Å, «, é, æ, ¤, É, ·, é \\ \underline{PrintAgent, l f v f f f e f B, Å f l f b f g f f [] [] [f N < ¤ — L f v f Š f "f ^ , ª — ~ — p, Å, «, é, æ, ¤, É, ·, é \\ \underline{ro \bullet \hat{u} \mathbb{C} \ddot{u} ' \hat{E} [] M < @ '' , ð — ~ — p, ·, é \\ f l f b f g f [] [] [f N < ¤ — L f v f Š f "f ^ , l f l f t f ‰ f C f " [] Ý ' è, ð ‰ ð [] œ, ·, é \\ \end{array}$ 

 $\frac{fvf \tilde{S}f''f \cap fhf (for for here for for here for for here for for here for for here for here for$ 

#### **□Ä^ó**□ü,Å,«,È,,È,Á,Ä,μ,Ü,Á,½,Æ,«,É,Í

- $1 \quad \exists X \exists V f \{f^{f''}, e^{-} p \& \hat{A}'' , \hat{E} ] e^{\pm}, \hat{I} A \exists X \exists V f \{f^{f''}, \delta f N f \check{S} f b f N, \mu, \ddot{A} \exists A \exists V, \hat{I}^{o} \Box \Box \Box \hat{I}^{\bullet} \tilde{n}, \dot{E} \exists X \exists V, \mu, \ddot{U}, \cdot \Box B d^{-} A \exists V f \{f^{o} f'', \delta f N f \check{S} f b f N, \mu, \ddot{A} \exists A \exists V, h \in \mathcal{A} \}$
- 3 □Ä"x□A□Ä<sup>^</sup>ó□ü,ðŽÀ□s,μ,Ü,·□B

ŽQ∏Æ

<u>^ó□ü□î•ñ,Ì"à—e^ê——</u>

**ŠÖ<sup>~</sup>A⊡€-Ú** <u>□Ä^ó⊡ü,Å,«,È,¢,Æ,«,ÌŠî-{"I,ÈŠm"F</u>

## fŠfvfŠf"fg,ÌfhfLf...f□f"fg,ª□ì□¬,Å,«,È,¢

- 1 fAfvfŠfP□[fVf‡f", ©, ç□³□í, É^ó□ü, Å, «, é, ©Šm"F, μ, Ü, ·□B
  □³□í, É^ó□ü, Å, «, È, ¢□ê□‡, Í□AfAfvfŠfP□[fVf‡f", â□AfvfŠf"f^fhf‰fCfo, É-â'è, ª, , é‰Â"\□«, ª, , è, Ü, ·□B
  fAfvfŠfP□[fVf‡f", â□AfvfŠf"f^fhf‰fCfo, ì-â'è, ð‰ðŒ^, μ, Ä, ,¾, ³, ¢□B
  fAfvfŠfP□[fVf‡f", Ìfwf √fv, â□AfvfŠf"f^fhf‰fCfo, Ìfwf √fv, ì-â'è‰ðŒ^•û-@, â□»•ifTf|□[fg, ðŽQ□Æ,,¾, ³, ¢□B
- 2 fvfŠf"f^^ê——,ÉfhfLf...f□f"fg,ª•\ަ,³,ê,Ä,¢,é,©Šm"F,μ,Ü,·□B fhfLf...f□f"fg,ª•\ަ,³,ê,È,¢□ê□‡,Í□AŽQ□Æ,Ì□m□Ä^ó□ü,Å,«,È,¢,Æ,«,ÌŠî–{"I,ÈŠm"F□n,ðfNfŠfbfN,μ,Ä,-,¾,³,¢□B

**ŽQ∏Æ** <u>□Ä^ó□Ū,Å,«,È,¢,Æ,«,ÌŠî–{"I,ÈŠm"F</u>

## f[]fbfZ[[fWf{fbfNfX,ª•\ަ,³,ê,Ä[]Ä^ó[]ü,Å,«,È,¢

- 1 f⊡fbfZ□[fWf{fbfNfX,Ì"à—e,ðŠm"F,μ,Ü,·□B
- 3 □Ä"x□A□Ä^ó□ü,ðŽÀ□s,μ,Ü,·□B

**ŽQ**]**Æ** <u>f</u>]fbfZ][fWf{fbfNfX^ê——

ŠÖ~A<u></u>]€-Ú

#### f[]fbfZ[[fWf{fbfNfX"à—e

□Ä^ó□ü,Å,«,Ü,¹,ñ□B□^—□,ð'†Ž~,μ,Ü,·□B fvfŠf"f^,Ì□ó'Ô,ðŠm"F,·,é,©□AfŠfvfŠf"fg<@"\,ÉŠÖ,·,é□Ý'è,É-â'è,ª,È,¢,©,ðŠm"F,μ,Ä,,¾,3,¢□B □Ú□×,Ífwf<fv,ð,²——,,¾,3,¢□B

## Ϋ^ö

 $f\check{S}fvf\check{S}f''fg, \mathring{A}, \ll, \grave{E}, \notin [] \acute{O}, \grave{I}, \frac{1}{2}, \pounds [] A [] \ddot{A} \cap \acute{O} [] \ddot{u} []^{-} - [], \delta' \dagger \check{Z} \sim, \mu, \ddot{U}, \mu, \frac{1}{2} [] B$ 

#### 'Î]^∙û-@

^ó□ü□î•ñ,É,æ,Á,Ä'Î□^•û-@,ª^Ù,È,è,Ü,·□B ŽQ□Æ,©,ç□A•\ަ,³,ê,Ä,¢,ć^ó□ü□î•ñ,Æ"<sup>-</sup>,¶⊡€-Ú,ðfNfŠfbfN,µ,Ä,,¾,³,¢; ,æ,è□Ú,µ,¢fvfŠf"f^,Ì□ó'Ô,ðŠm"F,·,é□ê□‡,ÍfvfŠf"f^fXfe□[f^fXfEfBf"fhfE,ð,²—~—p,É,È,é,ƕ֗ ~,Å,·□B

#### ŽQ∏Æ

 $\underline{\ \ } \underline{\ \ } \underline{\ \ \ } \underline{\ \ \ } \underline{\ \ \ } \underline{\ \ \ } \underline{\ \ \ } \underline{\ \ \ \ \ } \underline{\ \ \ \ \ \ } \underline{\$ 

#### f[]fbfZ[][fWf{fbfNfX"à—e

—LŒø,È•"□",Ì"Í<sup>^</sup>ÍŠO,Å,·□B 1□`99,Ì′I,ð"ü—Í,µ,Ä,,¾,,³,¢□B

## Ϋ^ö

 $[] \ddot{A} \circ [] \ddot{u}, \dot{A}, «, \dot{E}, \dot{c} \bullet "]", \overset{a}{Z} w' \dot{e}, \overset{3}{,} \hat{e}, \ddot{A}, \dot{c}, \dot{e}, \overset{1}{2}, \\ \beta [] A [] \ddot{A} \circ [] \ddot{u} []^{-} - [], \dot{\delta}' \dagger \ddot{Z} \sim , \mu, \\ \ddot{U}, \mu, \overset{1}{2} [] B$ 

## 'Î]^∙û-@

•"[]",Ì—LŒø,È"Í^Í"à,ÉŽw'è,µ,È,¨,µ,Ä,©,ç[]A[]Ä^ó[]ü,µ,Ä,,¾,³,¢[]B

#### ŽQ∏Æ

<u>•"</u>□",ðŽw'è,∙,é

#### f[]fbfZ[][fWf{fbfNfX"à—e

$$\begin{split} & fhfLf...f[]f"fg,^a \times @, \hat{A}, @, \hat{C}, \dot{U}, ^1, \tilde{n}[]B \\ & f\check{S}fvf\check{S}f"fg<@" \, \dot{l}[]\dot{Y}' \hat{e}, \delta\check{S}m"F, \mu, \ddot{A}, @, c[]AfAfvf\check{S}fP[][fVf‡f", \mathring{A}^{o}[]u, \mu, \ddot{A}, , ^{3}\!_{4}, ^{3}, c[]B \\ & []\dot{U}[] \times, \dot{l}fwf < fv, \delta, ^{2}---, , ^{3}\!_{4}, ^{3}, c[]B \end{split}$$

#### Ϋ´ö

 $fhfLf...f[]f"fg^ê---,ɉ^{1/}_,à\bullet \Z^{1}_,{}^{3},ê,Ä,¢,E,¢,{}^{1/}_,ß[]A[]Ä^{0}["a]^--[],ð' †Ž~,\mu,Ü,\mu,{}^{1/}_]B \\fhfLf...f[]f"fg[]^{\bullet} n,{}^{a}Zæ"^{3/}_,A,«,E,¢[0^{\circ}(^{O},©[]A, ,é,¢,I[]AfhfLf...f[]f"fg,{}^{a}]]]]¬,{}^{3},ê,Ä,¢,Ü,{}^{1},n[]B \\$ 

## 'Î]^∙û-@

 $\label{eq:printAgent,lfSfvfSf"fg,@"\,^a=~~-p,Å,«,é[]Ý'è,©,Ç,¤,©,ðŠm"F,µ,Ü,·[]B fSfvfSf"fg,lfhfLf...f[]f"fg,ð[]`[]¬,µ,Ü,·[]B$ 

#### ŽQ∏Æ

 $\label{eq:printAgent,lfvf_fpfefB,AfSfvfSf"fg<@"\,ª="p,A,«,é,æ,¤,É,·,é]} \\ \underline{fSfvfSf"fg,lfhfLf...f[]f"fg,ð[]][]-,·,é}$ 

#### f□fbfZ□[fWf{fbfNfX"à—e

fhfLf...f□f"fg,ª'l'ð,³,ê,Ä,¢,Ü,¹,ñ□B □Ä^ó□ü,μ,½,¢fhfLf...f□f"fg,ð'l'ð,μ,Ä,,¾,³,¢□B

## Ϋ´ö

 $fWf \ddagger fu \textcircled{\label{eq:full_fi}} fu \textcircled{\label{full_fi}} fu \textcircled{\label{full_fi}} fu \rule{\label{full_fi}} fu \rule{\label{full_fi}} fu \rule{\label{full_fi}} fu \rule{\label{full_fi}} fu \rule{\label{full_fi}} fu \rule{\label{full_fi}} fu \rule{\label{full_fi} fu \rule{\label{full_fi}} fu \rule{\label{full_fi}} fu \rule{\label{full_fi}} fu \rule{\label{full_fi} fu \rule{\label{full_fi}} fu \rule{\label{full_fi} fu \rule{\label{full_fi} fu \rule{\label{full_fi} fu \rule{\label{full_fi} fu \rule{\label{full_fi} fu \rule{\label{full_fi} fu \rule{\label{full_fi} fu \rule{\label{full_fi} fu \rule{\label{full_fi} fu \rule{\label{full} fu \rule{\label{full_fi} fu \rule{\label{full} fu \rule{\label{full} fu$ 

## 'Î<u></u>]^∙û-@

fWf‡fuŒ<□‡f,□[fh,ÅfhfLf...f□f"fg,ð'l'ð,μ,Ü,·□B

#### ŽQ∏Æ

<u>fWf‡fuŒ<□‡f,□[fh,ÅfhfLf...f□f"fg,ð'l'ð,·,é</u>

#### f[]fbfZ[[fWf{fbfNfX"à—e

—LŒø,Èfy□[fW,Ì″Í^ÍŠO,Å,·□B fy□[fW□",Ì″Í^Í"à,Ì'I,ð"ü—Í,μ,Ä,,¾,₃,¢□B

## Ϋ^ö

 $\check{Z}w'\dot{e},\mu,\ddot{A},\xi,\acute{e}fy\_[fW,\dot{i}'],^{a}\_A'1'\check{\sigma},^{3},\hat{e},\ddot{A},\xi,\acute{e}fhfLf...f\_f''fg,\dot{f}y\_[fW\_'',\dot{i}''\dot{I}\check{S}O,\mathring{A}, ,\acute{e},\mathcal{E},\ll,\acute{E}\bullet\check{Z},\mu,\ddot{U},\cdot\_B$ 

## 'Î<u></u>]^∙û-@

fy□[fW□",ðŠm"F,μ,Ä□A"ĺ^ĺ"à,Ì'l,ð"ü—ĺ,μ,Ü,·□B

#### ŽQ∏Æ

<u>fy□[fWŽw'èf\_fCfAf</u>□fOf{fbfNfX,É,Â,¢,Ä <u>fy□[fW"Í^í,ðŽw'è,·,é</u>
### f□fbfZ□[fWf{fbfNfX"à—e

ŠJŽnfy[[fW,ª[]I—¹fy[[fW,æ,è'å,«,,È,Á,Ä,¢,Ü,·[]B

# Ϋ´ö

 $\check{Z}w'\dot{e},\mu,\ddot{A},\xi,\acute{e}\check{S}J\check{Z}nfy[[fW,\dot{I}'],^{a}]A[]I^{f}y[[fW,\dot{I}'],æ,\dot{e}'\dot{a},\ll,,\dot{E},\acute{A},\ddot{A},\xi,\acute{e},\pounds,\langle\dot{E},\downarrow,\mu,\ddot{U},\cdot]B$ 

'Î<u></u>]^∙û-@

 $fy [[fW]]'', \delta \check{S}m''F, \mu, \ddot{A} []A \check{S} J \check{Z}n fy [[fW, \dot{I}'], \delta [] I - {}^{1}fy [[fW, \dot{I}'], \varpi, \grave{e} [] \neg, {}^{3}, \dot{E}, \acute{e}, \varpi, \varkappa, \acute{E}'], \delta'' \ddot{u} - \acute{I}, \mu, \ddot{U}, \cdot []B$ 

ŽQ∏Æ

<u>fy□[fWŽw'èf\_fCfAf□fOf{fbfNfX,É,Â,¢,Ä</u> <u>fy□[fW"Í^Í,ðŽw'è,·,é</u>

### •\ަ"à—e

[]î•ñ,ªŽæ"¾,Å,«,Ü,¹,ñ

### Ϋ^ö

 $f \tilde{S} f v f \tilde{S} f "fg, Å, «, Ė, ¢_[0' (Ô, Ì, Æ, «, É • \Ž !, ³, ê, Ü, · []B$   $(1) f v f \tilde{S} f "f^, I " d Œ^1, a " ü, Á, Ä, ¢, Ė, ¢_[]B$   $(2) f v f \tilde{S} f "f^f P [[f u f <, a ] f ] f b f g f [] [] [f N f P [[f u f <, a ] 3, \mu, [] Ú' ±, ³, ê, Ä, ¢, Ė, ¢_[]B$   $(3) f [f b f g f ] [] [[f N < m - L f v f \tilde{S} f "f^, a^{g} ] f f f % f C f " ]] < Æ, É [] Y' è, ³, ê, Ä, ¢, é []B$   $(4) f v f \tilde{S} f " f^, I f v f [] f p f e f B, Å' o • û Œ ü' Ê [] M < @ " \, ð Ž g - p, \mu, È, ¢ [] Y' è, É, È, Á, Ä, ¢, é []B$   $(5) Print Agent, I f v f [] f p f e f B, Å f f v f S f " f g < @ " \, a - ~ - p, Å, «, È, ¢ [] Y' è, É, È, Á, Ä, ¢, é [] B$   $(6) Print Agent, I f v f [] f p f e f B, Å f I f b f g f [] [] [f N < m - L f v f Š f " f^, a - ~ - p, Å, «, È, ¢ [] Y' è, É, È, Á, Ä, ¢, é [] B$   $(7) f N f % f C f A f " f g f R f " f s f ... [] [f^, Æ f T [] [f o f R f " f s f ... [] [f^, a^ ) ` L, È f v f Š f " f^ f h f % f C f o, Å [] Ú' ±, ³, ê, Ä, ¢, é [] B$ 

## 'Î<u></u>]^∙û-@

(1)fvfŠf"f^,Ì"dŒ¹,ð"ü,ê,Ü,·□B
(2)fvfŠf"f^fP□[fuf<,âflfbfgf□□[fNfP□[fuf<,ª□³,µ,□Ú'±,³,ê,Ä,¢,é,±,Æ,ðŠm"F,µ,Ü,·□B</li>
(3)flfbfgf□□[fN<¤—LfvfŠf"f^,ðflf"f‰fCf",É□Ý'è,µ,Ü,·□B</li>
(4)fvfŠf"f^,Ìfvf□fpfefB,Å'o•ûŒü'Ê□M<@"\,ðŽg—p,·,é□Ý'è,É,µ,Ü,·□B</li>
(5)PrintAgent,Ìfvf□fpfefB,ÅfŠfvfŠf"fg<@"\,ª—~p,Å,«,é,æ,¤,É□Ý'è,µ,Ü,·□B</li>
(6)PrintAgent,Ìfvf□fpfefB,Åflfbfgf□□[fN<¤—LfvfŠf"f^,ª—~p,Å,«,é,æ,¤,É□Ý'è,µ,Ü,·□B</li>
(7)fNf‰fCfAf"fgfRf"fsf...□[f^,ÆfT□[fofRf"fsf...□[f^,ð"<sup>-</sup>,¶fvfŠf"f^fhf‰fCfo,Å□Ú'±,µ,Ü,·□B

## ŽQ∏Æ

flfbfgf□□[fN<¤—LfvfŠf"f^,Ìflftf‰fCf"□Ý'è,ð‰ð□œ,·,é <u>'o•ûŒü'Ê□M<@''\,ð—~—p,·,é</u> PrintAgent,Ìfvf□fpfefB,ÅfŠfvfŠf"fg<@''\,ª—~—p,Å,«,é,æ,¤,É,·,é PrintAgent,Ìfvf□fpfefB,Åflfbfgf□□[fN<¤—LfvfŠf"f^,ª—~—p,Å,«,é,æ,¤,É,·,é

## ŠÖ~A∏€-Ú

<u>□ufTf|□[fgŠOfvfŠf"f^,Å,·□v</u> <u>□ufvfŠf"f^,ÉfGf‰□[,ª, ,è,Ü,·□v</u>

## •\ަ"à—e

fTf|□[fgŠOfvfŠf"f^,Å,·

# Ϋ´ö

 $fvf\check{S}f''f^{fh}f\%fCfo,\acute{E}'\hat{l}\%\check{z},\mu,\ddot{A}, \ensuremath{,}\dot{E}, \ensuremath{,} fvf\check{S}f''f^{\ensuremath{\circ}}@\check{Z}\hat{i}, \ensuremath{a}^{a}\Box\dot{U}^{\prime}\pm, \ensuremath{a}, \ensuremath{e}, \ensuremath{e}, \ensuremath{E}, \ensuremath{e}, \ensuremath{e}, \ensur$ 

'Î]^∙û-@

 $fvf\check{S}f''f^{fh}f\%fCfo, \acute{E'}l\%\dot{z}, \mu, \ddot{A}, \mbox{\'e}fvf\check{S}f''f^{o}@\check{Z}i, \delta\Box\dot{U}'\pm, \mu, \ddot{U}, \\ \Box B$ 

## ŠÖ~A<u></u>]€-Ú

<u>]u[]î•ñ,ªŽæ"¾,Å,«,Ü,¹,ñ[]v</u> <u>]ufvfŠf"f^,ÉfGf‰[[,ª, ,è,Ü,:]v</u>

#### •∖ަ"à—e

fvfŠf"f^,ÉfGf‰∏[,ª, ,è,Ü,∙

# Ϋ´ö

 $fvf\check{S}f''f^{,2}ff[f^{,}\check{\delta}\check{Z}\delta[M,\mathring{A},*,\grave{E},c]\delta'\hat{O}]ifffBfZf@fNfg[]\delta'\hat{O}[]A^{\delta}[]u''&\hat{A}f'''[]j,\acute{E},\grave{A},\ddot{A},c,\ddot{U},\cdot]B$ 

'Î<u></u>]^∙û-@

$$\begin{split} fvf\check{S}f''f^, \dot{i}\circ\Box\check{u}&\hat{A}fXfCfbf^{,}\delta'',\mu,\ddot{A}\Box A^{}\circ\Box\check{u}&\hat{A}f'''f^{,}\delta''_{,,i},\ddot{U},\Box B \\ fvf\check{S}f''f^, \dot{E}fGf''_{,a}, \dot{e}\Box\dot{D}\dot{D}_{,i}, \dot{I}Gf''_{,a}, \dot{E}Gf''_{,a}, \dot{E}Gf'''_{,a}, \dot{E}Gf'''_{,a}, \dot{E}Gf'''_{,a}, \dot{E}Gf'''_{,a}, \dot{E}Gf'''_{,a}, \dot{E}Gf'''_{,a}, \dot{E}Gf'''_{,a}, \dot{E}Gf'''_{,a$$

### ŠÖ~A∏€-Ú

<u>□u</u>□î•ñ,ªŽæ"¾,Å,«,Ü,¹,ñ<u>□v</u> <u>□uff|□[fgŠOfvfŠf"f^,Å,·□v</u>

## 

- $\begin{array}{l} 1 \quad [mfXf^[fg_n-mfvf]fOf\%f\in n-mfvfŠf"f^<@Zi-1/4]n-mPrintAgentfVfXfef\in f]fjf...\\ 0, c_AmPrintAgent, fvf[fpfefB, \deltaŠJ, [n, \deltaf`fFfbfN, \mu, Ü, DB \end{array}$
- $2 \ [mOK[n,\delta fNf ŠfbfN,\mu, U, \cdot] BPrintAgent, ] fvf[fpfefBf_fCfAf]f0f{fbfNfX,}^{a} (\dot{Z}_{1,3}, \hat{e}, U, \cdot] B$
- $\label{eq:main_states} 3 \ [m < \texttt{m} Lfvf \check{S}f"f^, \check{\sigma} -p, \cdot, \acute{e} ]n, \delta f`fF fb fN, \mu, \ddot{U}, \cdot ]B$
- 4 □mOK□n,ðfNfŠfbfN,μ,Ü,·□B

 $\label{eq:linear} [] \acute{V} `e``a-e, l] [!u] \times, lPrintAgent, lfwf < fv, lf Šfvf Šf''fg < @'' \, ð, ^2 Šm''F, , \frac{3}{4}, ^3, ¢] B$ 

## PrintAgent,Ìfvf[]fpfefB,ÅfŠfvfŠf"fg<@"\,ª—~—p,Å,«,é,æ,¤,É,•,é

- 1 □mfXf^□[fg□n-□mfvf□fOf‰f€□n-□mfvfŠf"f^<@Ží-¼□n-□mPrintAgentfVfXfef€f□fjf... □[□n,©,ç□A□mPrintAgent,Ìfvf□fpfefB,ðŠJ,□n,ðf`fFfbfN,µ,Ü,·□B
- $2 \ []mOK[]n, \\ \delta fNf\\ SfbfN, \\ \mu, \\ U, \\ []BPrintAgent, \\ ]fvf[]fpfefBf_fCfAf[]fOf{fbfNfX, \\ ^{a} \\ \ ^{2}, \\ ^{3}, \\ \hat{e}, \\ U, \\ []BPrintAgent, \\ ]fvf[]fpfefBf_fCfAf[]fOf{fbfNfX, \\ ^{a} \\ \ ^{a}, \\ \hat{z}, \\ \hat{z$
- 3 □mfŠfvfŠf"fg<@"\,ð'ñ<Ÿ,·,é□n,ðf`fFfbfN,μ,Ü,·□B
- 4 □mfŠfvfŠf"fg<@"\,Ì□Ý'è□n,ðfNfŠfbfN,μ,Ä□Ý'è,ð•Ï□X,μ,Ü,·□B
- 5 []mOK[]n,ðfNfŠfbfN,μ,Ü,·[]Β

## fŠfvfŠf"fg,ÌfhfLf...f□f"fg,ð□ì□¬,∙,é

- $1 \ []\ddot{A} \circ []\ddot{u}, \mu, \frac{1}{2}, \notin fvf \check{S}f"f^, \dot{I}fvf ]fpfefB, \delta \bullet \dot{Z}_{i}, \mu, \ddot{U}, \cdot ]B$
- $2 \ [mf\check{S}fvf\check{S}f"fg@"\,\check{\delta}\check{Z}g-p,\cdot,\acute{e}[n,\check{\delta}f`fFfbfN,\mu,\ddot{U},\cdot]B$
- 3 □mOK□n,ðfNfŠfbfN,μ,Ü,·□B
- 4 fAfvfŠfP□[fVf‡f",©,ç^ó□ü,μ,Ü,·□B

 $fvf \tilde{S}f"f^{fhf} fcfo, \tilde{l}fo[[fWftf", \acute{E}, æ, \acute{A}, \ddot{A}, \tilde{I}[]Y' e \cdot \hat{u} - @, e^{i}, \tilde{I}, \acute{e} & A'' | = «, e^{i}, e^{i}, e^{i$ 

## fvfŠf"f^fhf‰fCfo,ÅfŠfvfŠf"fg‹@"\,ð—~—p,Å,«,é,æ,¤,É,·,é

- $1 \ []\ddot{A} \circ []\ddot{u}, \mu, \frac{1}{2}, \notin fvf \check{S}f"f^, \dot{I}fvf ]fpfefB, \delta \bullet \dot{Z}, \mu, \ddot{U}, \cdot ]B$
- $2 \ [mf\check{S}fvf\check{S}f"fg\langle@"\backslash,\check{\delta}\check{Z}g-p,\cdot,\acute{e}[n,\check{\delta}f`fFfbfN,\mu,\ddot{U},\cdot]B$
- 3 □mOK□n,ðfNfŠfbfN,μ,Ü,·□B

 $fvf \tilde{S}f"f^{hf}%fCfo, \tilde{I}fo[[fWftf", \acute{E}, æ, \acute{A}, \ddot{A}, \tilde{I}[]Y' e \cdot \hat{u} - @, e \cdot \ddot{I}, (\acute{e} & \hat{A}" | [] «, e, ), e, U, \cdot B ]$  $[Y' e \cdot \hat{u} - @, \tilde{I}[]U[] ×, (fvf \tilde{S}f"f^{,}]fwf \langle fv, \tilde{I}[]mf \tilde{S}fvf \tilde{S}f"fg \langle @" | []n, \delta, e^{2} M"F, , 3/4, 3, e B ]$ 

### flfbfgf[][[fN<¤—LfvfŠf"f^,Ìflftf‰fCf"[]Ý'è,ð‰ð[œ,·,é

- $1 \ [mfXf^[[fg]n-]m[Y'e]n-[mfvfŠf"f^[n,\delta fNfŠfbfN,\mu,Ü, ]B$
- 2 'Î $\Box$ Û,Æ,È,éfvfŠf"f $^,$ ,ðfNfŠfbfN,µ,Ü,· $\Box$ B

,"Žg,¢,É,È,Á,Ä,¢,éŠÂ<«,É,æ,Á,Ä,ĺf[]fjf...[[-¼,ª]mftf@fCf<[n-]mflftf‰fCf"[ì<Æ[n,Ì]ê[]‡,², ,è,Ü,·]B [)Ý'è,²,È,¢]ê[]‡,Í[]A,±,ÌŠm"F,ð,·,é•K—v,², ,è,Ü,¹,ñ[]B

### 'o∙ûŒü'Ê**□M**<@"\,ð—~—p,∙,é

- $1 \ [mfXf^[[fg]n]|[m]Y'e]n[]|[mfvfŠf"f^[n,\delta fNfŠfbfN,\mu,Ü, \cdot]B$
- 2 'Î□Û,Æ,È,éfvfŠf"f^,ðfNfŠfbfN,μ,Ü,·□B
- 4 □m□Ú□×□nf^fu,ðfNfŠfbfN,µ□A□mfXfv□[f<,Ì□Ý'è□n,ðfNfŠfbfN,µ,Ü,·□B □m,±,ÌfvfŠf"f^,Ì'o•ûŒü'Ê□M<@''\,ðfTf|□[fg,·,é□n,ð'l'ð,µ□A□mOK□n,ðfNfŠfbfN,µ,Ü,·□B ,¨Žg,¢,É,È,Á,Ä,¢,éŠÂ<<,É,æ,Á,Ä,ĺ□A□Ý'è•û-@,ª^Ù,È,è,Ü,·□B□Ú□×f^fu,ª,È,¢□ê□‡,ĺ□A □mf|□[fg□nf^fu,Ì't,Ì□m'o•ûŒüfTf|□[fg,ð—LŒø,É,·,é□n,ðf`fFbfN,µ□A□mOK□n,ðfNfŠfbfN,µ,Ü,·□B flfbfgf□□[fN<¤—LfvfŠf"f^,ð,¨Žg,¢,Ì□ê□‡□AŠÂ<<,É,æ,Á,Ä,ĺfOfŒ□[•\ަ,³,ê,é□ê□‡,ª, ,è,Ü,·□B fT□[fofRf"fsf...□[f^,Å□Ý'è,ð,²Šm"F,,¾,³,¢□B
- 5 , "Žg,¢,ÌfRf"fsf... $\Box$ [f^,ð $\Box$ Ä<N"  $\otimes$ ,µ,Ü,· $\Box$ B